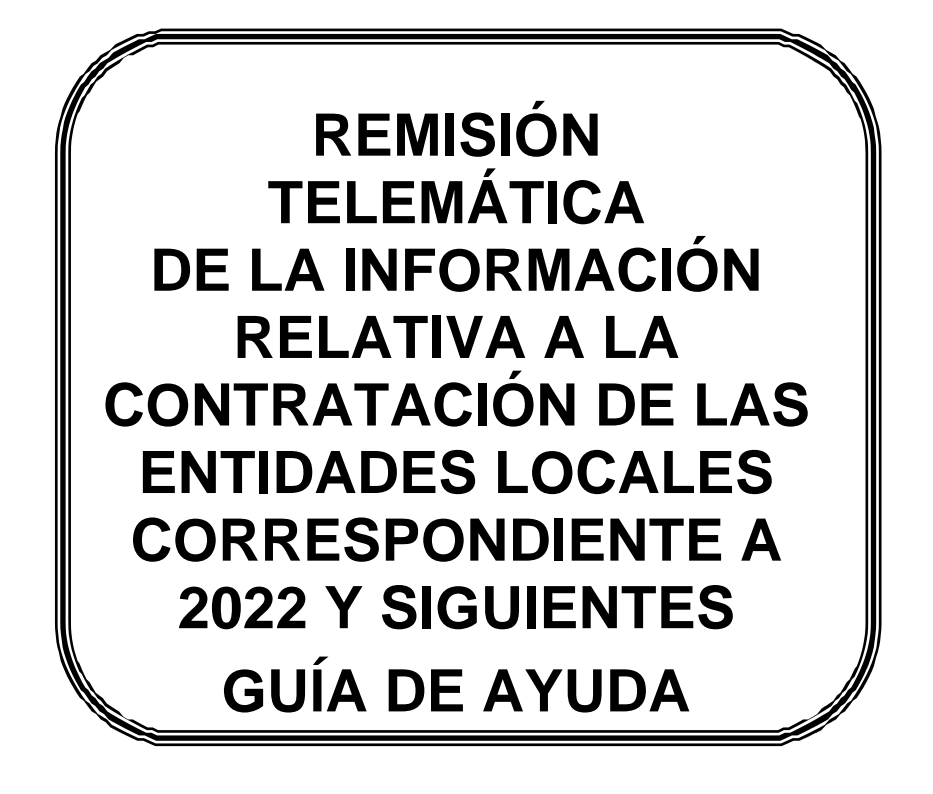

**VERSIÓN 1** 

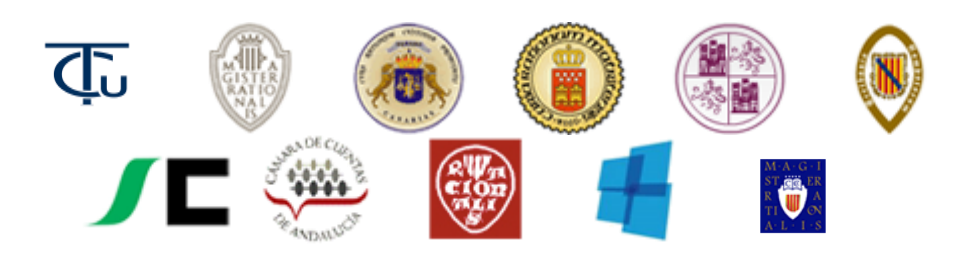

#### ÍNDICE

| 1. | Introdu                      | ucción                                                                                                    | 3           |
|----|------------------------------|----------------------------------------------------------------------------------------------------|-------------|
| 2. | Gestió<br>expedi             | on para el envío de las relaciones de contratos, de los extractos de los<br>ientes de contratación y de sus incidencias                                              | 5           |
| 3. | Gestió                       | n de la Relación de Contratos                                                                                                    | 7           |
|    | 3.1                          | Creación de la Versión de trabajo de la Relación de Contratos                                                                                                    | 8           |
|    | 3.2                          | Edición de la versión de trabajo de una Relación de Contratos                                                                                                    | 10          |
|    | 3.3.                         | Formulario general de la entidad                                                                                                    | 10          |
|    | 3.5                          | Envío de la Relación de Contratos                                                                                                    | 16          |
|    | 3.6.                         | Consulta de una Relación de Contratos enviada                                                                                                    | 18          |
|    | 3.7.                         | Envío de una nueva relación de contratos                                                                                                    | 19          |
| 4. | Gestió<br>la ejec<br>artícul | n de Expedientes de Contratación, de los acuerdos marco y de Incidencias<br>ución de contratos y de acuerdos marco, enviados en cumplimiento del<br>o 335 de la LCSP | s en<br>.20 |
|    | 4.1.                         | Expedientes de Contratación                                                                                                    | 20          |
|    | 4.1.1.                       | Nuevo Expediente de Contratación                                                                                                    | 20          |
|    | 4.1.2.                       | Rectificar Expediente de Contratación.                                                                                                    | 23          |
|    | 4.1.3.                       | Eliminar Expediente de Contratación.                                                                                                    | 23          |
|    | 4.1.4.                       | Enviar Expediente de Contratación                                                                                                    | 24          |
|    | 4.1.5.                       | Consultar Expedientes de Contratación.                                                                                                    | 26          |
|    | 4.2.                         | Incidencias de Contratación                                                                                                    | 27          |
|    | 4.2.1.                       | Nueva Incidencia de Contratación                                                                                                    | 27          |
|    | 4.2.2.                       | Rectificar Incidencia de Contratación                                                                                                    | 30          |
|    | 4.2.3.                       | Eliminar Incidencia de Contratación                                                                                                    | 31          |
|    | 4.2.4                        | Enviar Incidencia de Contratación                                                                                                    | 31          |
|    | 4.2.5.                       | Consultar Incidencias de Contratación                                                                                                    | 32          |
| 5. | Genera                       | ación de XML a partir de EXCEL                                                                                                    | .33         |
|    | 5.1                          | Creación de la tabla Excel de contratos menores para su conversión a XML                                                                                             | 33          |

## 1. Introducción

La contratación pública constituye una de las actividades más relevantes que llevan a cabo las entidades locales para la satisfacción del interés público, la prestación de los servicios municipales y la realización de los fines que les son propios, siendo un área en la que se gestiona un importante volumen de recursos económicos. La especial trascendencia de la actividad fundamenta que sea considerada como uno de los objetivos prioritarios en la actuación fiscalizadora del Tribunal de Cuentas, que, para su buen desempeño, precisa disponer de información suficiente, adecuada y fiable, que ha de proveerse de la forma más inmediata y mediante el uso más reducido posible de recursos materiales.

La Ley 7/1988, de 5 de abril, de Funcionamiento del Tribunal de Cuentas (LFTCu), dispone, en su artículo 39, que están sujetos a fiscalización los contratos celebrados por la Administración del Estado y demás entidades del Sector público y, en particular, aquellos que superen determinadas cuantías según tipo de contratos, así como los contratos administrativos que hubieran sido objeto de ampliaciones y modificaciones posteriores a su celebración cuando reúnan los requisitos previstos en la Ley. El artículo 40.1 de la LFTCu señala que la fiscalización de los referidos contratos comprenderá los distintos momentos de su preparación, perfección y adjudicación, formalización, afianzamiento, ejecución, modificación y extinción. A tal efecto, el artículo 40.2 de esta Ley establece que los Centros, Organismos o Entidades que hubieren celebrado contratos de los indicados en su artículo 39 deberán enviar anualmente al Tribunal una relación de los mismos, incluyendo copia autorizada de los respectivos documentos de formalización y de aquellos que acrediten su cumplimiento o extinción, sin perjuicio de aportar cualesquiera otros que el Tribunal de Cuentas requiriese.

Por su parte, la **Ley 9/2017, de 8 de noviembre, de Contratos del Sector Público (LCSP)**, en su artículo 335, recoge una regulación más amplia de las obligaciones de remisión de la información contractual al Tribunal de Cuentas u Órgano externo de fiscalización correspondiente de la Comunidad Autónoma (OCEx) por las entidades pertenecientes al sector público, introduciendo algunos cambios respecto de la legislación anterior. Así, el citado artículo regula la obligación de remisión de información sobre los contratos, para el ejercicio de la función fiscalizadora, al Tribunal de Cuentas u OCEx, debiendo enviarse, dentro de los tres meses siguientes a la formalización del contrato, una copia certificada del documento mediante el que se hubiera formalizado el mismo, acompañada de un extracto del expediente del que se derive, siempre que el precio de adjudicación supere determinados importes según el tipo de contrato, o, en el caso de acuerdos marco, que su valor estimado exceda de las citadas cuantías.

Asimismo, se contempla en el citado artículo 335 la obligación de remitir al Tribunal de Cuentas u OCEx correspondiente la copia certificada y el extracto del expediente a los que se ha hecho referencia anteriormente, relativos a los contratos basados en un acuerdo marco y a los contratos específicos celebrados en el marco de un sistema dinámico de adquisición siempre que el precio de adjudicación del contrato exceda, en función de su naturaleza, de las cuantías señaladas en el mencionado precepto.

El artículo 335 de la LCSP mantiene el deber de comunicar también las incidencias en la ejecución de los contratos indicados –modificaciones, prórrogas o variaciones de plazos, variaciones de precio, nulidad y extinción–, todo ello sin perjuicio de las facultades reconocidas al Tribunal de Cuentas y a los OCEx para reclamar cuantos documentos y antecedentes se estimen pertinentes en relación con los contratos de cualquier naturaleza y cuantía.

Además, dicho artículo dispone que se remitirá una relación del resto de contratos celebrados incluyendo los contratos menores, excepto aquellos que siendo su importe inferior a cinco mil euros se satisfagan a través del sistema de anticipo de caja fija u otro sistema similar para realizar pagos menores. En la relación se consignará la identidad del adjudicatario, el objeto del contrato y su cuantía.

De acuerdo con las Instrucciones aprobadas por el Tribunal de Cuentas (B.O.E. de 12 de mayo de 2012, de 30 de diciembre de 2015 y de 10 de julio de 2018) así como por algunos OCEx, la remisión de las relaciones anuales de contratos celebrados por las entidades locales se ha de realizar a través de la Plataforma de Rendición de Cuentas.

Igualmente, el envío de los extractos de los expedientes de contratación celebrados en los ejercicios 2016 y siguientes, así como las incidencias que se produzcan en la ejecución de esos contratos deben enviarse a través de la Plataforma de Rendición de Cuentas, de conformidad con las Instrucciones del Tribunal de Cuentas aprobadas el 22 de diciembre de 2015 (B.O.E. de 30 de diciembre de 2015) y el 28 de junio de 2018 (B.O.E. de 10 de julio de 2018) de las Instrucciones de algunos OCEx.

Como novedad en la remisión de contratos del ejercicio 2022 en adelante, se ha realizado la integración con la Plataforma de Contratación del Sector Público (PLACSP). Esto permite que toda la información enviada por las Entidades Locales a la misma se vea reflejada y cargada en la Plataforma de Rendición de Cuentas, de forma que el envío de dicha información sea mucho más sencilla y rápida de lo que era anteriormente. Con este mecanismo, se pretende disponer de los datos con la calidad lo más alta posible, de cara a un trabajo de análisis y explotación de los mismos.

La Plataforma de Rendición de Cuentas mostrará la información volcada de PLACSP) de forma que dicha información será mostrada a la Entidad permitiendo la edición de algunos campos a completar de forma que pueda realizar el envío de una forma mas rápida, evitando la duplicidad de acciones.

La información importada de PLACE será completada, en el caso de los expedientes de contratación, con la obligación de anexar por parte de la Entidad Local el documento de formalización del contrato.

Como consecuencia de la creación del nuevo modulo de contratos, convivirán dos módulos para la remisión de la información. Uno para los contratos celebrados con anterioridad al ejercicio 2022 y el nuevo modulo para los contratos correspondientes al ejercicio 2022 y siguientes.

Esta guía de ayuda se refiere a la parte de la aplicación destinada a la remisión telemática de las **relaciones de contratos de los ejercicios 2022 y siguientes**, de los **extractos de los estractos de los estractos de los extractos de los extra** 

Las condiciones para el uso de la aplicación web son:

- Microsoft Edge, Mozilla Firefox, Google Chrome.
- Resolución mínima de la pantalla: 1024x768.

• Para realizar el envío telemático completo de la información contractual, la Entidad local deberá disponer de un certificado electrónico digital válido de acuerdo con la legislación reguladora de la firma electrónica

#### 2. Gestión para el envío de las relaciones de contratos, de los extractos de los expedientes de contratación y de sus incidencias

La obligación de remisión de documentación contractual por parte de los órganos, organismos y entidades del Sector público local se configura del siguiente modo:

1. <u>Envío de una relación certificada de contratos celebrada en el ejercicio anterior:</u> Anualmente, deberán remitirse a través de la Plataforma de Rendición de Cuentas de las Entidades Locales las relaciones certificadas comprensivas de los contratos celebrados en el ejercicio precedente, incluidos los contratos menores, excepto aquellos de importe inferior a 5.000 euros que se hayan satisfecho a través del sistema de anticipo de caja fija u otro similar para realizar pagos menores, de acuerdo con lo establecido en las Instrucciones del Tribunal de Cuentas y en las de los OCEx que hayan regulado la utilización de la Plataforma para el envío de esta información. En caso de no haberse celebrado ninguno, se deberá remitir una certificación negativa. La remisión de la relación anual de contratos se realizará mediante un envío y contendrá la relación de todos los contratos celebrados por la entidad principal y sus entidades dependientes o adscritas.

2. <u>Envío de los expedientes de contratación y de los acuerdos marco que reúnan los requisitos y cuantías de la legislación de contratos:</u> Dentro de los tres meses siguientes a la formalización de cada contrato o de cada acuerdo marco, deberá enviarse a través de la Plataforma de Rendición de Cuentas de las Entidades Locales copia del documento de formalización acompañada del extracto del expediente, de acuerdo con lo prescrito en la Instrucción del Tribunal de Cuentas y en las de los OCEx que hayan regulado la utilización de la Plataforma para el envío de esta información. El extracto del expediente se remitirá desde la entidad que haya formalizado el contrato o el acuerdo marco, ya sea la principal, la dependiente o la adscrita.

3. <u>Envío de las incidencias de los contratos y de los acuerdos marco que reúnan los</u> <u>requisitos y cuantías de la legislación de contratos:</u> Dentro de los tres meses siguientes a la fecha en la que tengan lugar, deberán comunicarse a través de la Plataforma de Rendición de Cuentas de las Entidades Locales las modificaciones, prórrogas o variaciones de plazos, las variaciones de precio y el importe final, la nulidad y la extinción normal o anormal de los contratos y de los acuerdos marco, de conformidad con lo dispuesto en la Instrucción del Tribunal de Cuentas y en las de los OCEx que hayan regulado la utilización de la Plataforma para el envío de esta información. Las incidencias se remitirán desde la entidad que haya aprobado la correspondiente incidencia, ya sea la principal, la dependiente o la adscrita.

Los usuarios para la gestión y envío de la información contractual son los siguientes (Ver Guía de ayuda para las entidades sobre el procedimiento de alta de usuario):

• Usuario para la administración de contratos y de los acuerdos marco de la Entidad principal: Este usuario será el que tenga atribuida la gestión y el envío de los contratos de la Entidad local. Sólo podrá haber un usuario administrador activo por Entidad Local. Sus funciones son:

- Gestionar la información de la relación anual de contratos de la Entidad local.

- Envío de la relación anual de contratos de la Entidad local, que comprenderá la de la Entidad principal, así como, en su caso, las de sus Entidades dependientes o adscritas.

- Gestionar y enviar los extractos de los expedientes de contratación y de los acuerdos marco y las incidencias en la ejecución de aquellos celebrados por la Entidad principal.

- Gestionar y enviar los extractos de los expedientes de contratación y de los acuerdos marco e incidencias en la ejecución de los mismos de cada una de las entidades dependientes o adscritas, en el caso de que no existiera un usuario específico para estas entidades.

- Podrá designar a otros usuarios para el apoyo en la gestión de contratos. Estos usuarios designados por el administrador de contratos, tendrán un número inferior de permisos que el ese usuario, no pudiendo remitir la información contractual, solo editarla.

- Usuario para la gestión de contratos y de los acuerdos marco de la Entidad principal: Este usuario será el que tenga atribuida exclusivamente la gestión de los contratos y de los acuerdos marco de la Entidad local, no así su envío. Sus funciones son:
  - Gestionar la información de la relación anual de contratos de la Entidad local.
  - Gestionar los extractos de los expedientes de contratación y de acuerdos marco y las incidencias en la ejecución de aquellos celebrados por la Entidad principal.
  - Gestionar los extractos e incidencias de los expedientes de contratación y de acuerdos marco de cada una de las entidades dependientes o adscritas, en el caso de que no existiera un usuario específico para estas entidades.
- Usuario para la administración de los extractos de los expedientes de contratación y de los acuerdos marco e incidencias en los contratos de las entidades dependientes o adscritas. Se podrán dar de alta usuarios en cada una de las entidades dependientes o adscritas para la realización de las siguientes funciones:
  - Gestionar la información de la relación anual de contratos de la entidad dependiente o adscrita. (El envío de la relación anual se realizará exclusivamente por el usuario para la administración de contratos de la entidad principal).
  - Gestionar y enviar los extractos de los expedientes de contratación y de los acuerdos marco, así como las incidencias en la ejecución de aquellos celebrados por la entidad dependiente o adscrita.

Para crear un usuario de una entidad dependiente o adscrita, será necesario solicitar el alta como usuario con una autorización del presidente de la entidad dependiente o adscrita (Ver guía sobre alta de usuarios).

## **3.** Gestión de la Relación de Contratos

Al acceder al apartado "Consulta de Remisión/Relación Anual desde 2022" se carga la pantalla a través de la cual se llevará a cabo la gestión de las distintas versiones de las relaciones de contratos:

|                                                                                                    |                                                                                                    |                                     |                                                        |                                    | Castellan                  | o 🕶 Cambiar      |
|----------------------------------------------------------------------------------------------------|----------------------------------------------------------------------------------------------------|-------------------------------------|--------------------------------------------------------|------------------------------------|----------------------------|------------------|
| rendiciondecuentas.es                                                                                                    |                                                                                                    |                                     | Acceso Anterior: 01/02/2023 10:26:20                   | Agrupación de municipios Aaaa      | 🔒 Salir de la Entidad      | 🔿 Desconectar    |
|                                                                                                    |                                                                                                    |                                     |                                                        |                                    |                            |                  |
| ♠ Mi Información Gestión de Cuentas 		Gestión de Contratos                                                                                  | ✓ Gestión de Contratos desde 2022 	✓ Expedientes de C                                                                        | Convenios 👻 Gestión de Usuarios     | <ul> <li>Gestión de Solicitudes - Soporte a</li> </ul> | u Usuarios 👻                       |                            |                  |
| Gestión de Cuentas                                                                                                    | Consulta de Remisión/Relación Anual desde 2022<br>Expedientes Contratación desde 2022<br>Incidencias Contratación desde 2022 |                                     |                                                        |                                    |                            |                  |
| A continuación se muestra el estado y la situación de la Cuenta Gene<br>la pestaña "Consulta de Rendición". Haga Clic en la columna "Estado | ral de cada ejercicio. Las cuentas de los ejercicios 2006, 200<br>, para acceder a la Cuenta correspondiente.                | 7 y 2008 remitidas con anterioridad | al 17 de Mayo del 2011 no están disponil               | bles en este entorno. Si desea con | sultar la fecha de remisió | n deberá acceder |

Podrá acceder a estas versiones desde la pantalla "**Consulta de Remisión/Relación Anua**l desde **2022**" seleccionando el ejercicio y pulsando en el correspondiente "Estado". Los diferentes estados en los que se puede encontrar la relación de contratos de un ejercicio son:

| rendicion                            | ide <b>cuentas.es</b>                          |                                                          |                              | Acceso Anterior: 23/01/202                  | 3 08:37:32 🛛 Ayuntam   | Castellano -<br>iento Berrobi 📄 🏫 Salir de la Entidad 🔽 C | Cambiar<br>Desconectar |
|--------------------------------------|------------------------------------------------|----------------------------------------------------------|------------------------------|---------------------------------------------|------------------------|-----------------------------------------------------------|------------------------|
| ♠ Mi Información Gestión de 0        | Cuentas 👻 Gestión de Contratos 👻 Gestió        | ón de Contratos desde 2022 👻 Expedientes de Conve        | nios 👻 Gestión de Usuar      | rios • Gestión de Solicitudes • Soporte     | a Usuarios 👻           |                                                           |                        |
| Consulta Relación Ar                 | nual de Contratos                              |                                                          |                              |                                             |                        |                                                           |                        |
| A continuación se muestra el listado | y la situación de la remisión de la relación a | nual de contratos. Para consultar la información remitid | a o bien crear la versión de | e trabajo para proceder a su remisión, haga | click en la columna "E | stado".                                                   |                        |
|                                      |                                                |                                                          |                              |                                             |                        | Buscar                                                    |                        |
| Ejercicio                            |                                                | Estado                                                   |                              | Fecha de registro                           |                        | Número de registro                                        | ¢                      |
| 2022                                 |                                                | Versión de trabajo                                       |                              |                                             |                        |                                                           |                        |
| 2023                                 | <b>9</b>                                       | No existe versión de trabajo                             |                              |                                             |                        |                                                           |                        |
| Mostrando registros del 1 al 2 d     | de un total de 2 registros                     |                                                          |                              |                                             |                        | Anterior 1                                                | Siguiente              |

- Versión de trabajo: Es la versión disponible para ser editada. El usuario puede ver todos los datos referentes a la contratación de la entidad principal y sus entidades dependientes o adscritas en este estado que se han volcado desde la PCSP y editar algunos campos, de forma que complete la información. Para modificar los campos no editables deberá dirigirse a PLCSP y realizar su modificación allí a la espera de actualización en la Plataforma.
- **No existe versión de trabajo**: Este estado representa que la entidad no ha dado de alta el ejercicio para enviar la relación de contratos.
- **Enviada**: Este estado representa la relación de contratos enviada por la entidad. En este estado puede consultarse toda la información remitida por la entidad.

Por cada ejercicio existirá siempre una única "Versión de trabajo".

#### **3.1** Creación de la Versión de trabajo de la Relación de Contratos

Para crear la versión de trabajo de la relación anual de contratos correspondiente a un ejercicio, el usuario debe pulsar en el enlace "No existe versión de trabajo" de la columna "Estado", correspondiente al ejercicio que se desea remitir. Esta opción solo se dará en aquellos casos en los que la entidad principal no hubiera remitido contratos celebrados a través de PCSP. En aquellos casos en los que la Entidad hubiera publicado contratos en PCSP pero no viera los contratos publicados en la Plataforma, deberá comunicar dicha situación a través de una Incidencia.

| 🧏 🌿 Rendición de Cuentas                                                        | × +                                                      |                                        |                                                                                                    |                               |                                                                  |                                      |                                      |                     | -             |
|---------------------------------------------------------------------------------|----------------------------------------------------------|----------------------------------------|----------------------------------------------------------------------------------------------------|-------------------------------|------------------------------------------------------------------|--------------------------------------|--------------------------------------|---------------------|---------------|
| C 🞧 🔺 No se                                                                     | eguro   https://pre.rendici                              | ndecuentas.es/Presenta                 | cion/ncontratos/EstadoRemision                                                                                         |                               |                                                                  |                                      | Aø.                                  | tã t≞               | œ (           |
| rendici                                                                         | iondecuenta                                              | IS.es                                  |                                                                                                    |                               | Accesso Anterior: 01/02/2023 10 26                               | 20 🛛 Agrupación de municipio         | Castellan                            | o 🗸 Cam<br>O Descon | biar<br>ectar |
| Mi Información Gestión                                                          | n de Cuentas 👻 Gestión d                                 | a Contratos 👻 Gastión                  | de Contratos desde 2022 🛫 Evnedientes de Cons                                                                          | venios 👻 Gestión de Lleu      | arios – Cestión de Solicitudes – Sono                            | te a lleuarios 👻                     |                                      |                     |               |
| I withinonnacion Gestion                                                        | inde cuentas + Gestion d                                 | e contratos + Gestion                  | de contratos desde 2022 * Expedientes de com                                                                           | venios + Gestion de Osu       | anos + Gestion de Solicitudes + Sopor                            | tie a Ostianos 🔹                     |                                      |                     |               |
|                                                                                 |                                                          |                                        |                                                                                                    |                               |                                                                  |                                      |                                      |                     |               |
| onsulta Relaciór                                                                | n Anual de Contr                                         |                                        | ual de contrates. Dans consultar la información comultar                                                               | ida o bion progr la versión : | le trobale para proceder a su raminión ha                        | aa aliak aa la calumaa "Estada       | o."                                  |                     |               |
| onsulta Relaciór                                                                | n Anual de Contr                                         | atos<br>nisión de la relación anu      | ial de contratos, Para consultar la información remiti                                                                 | ida o bien crear la versión ( | le trabajo para proceder a su remisión, haj                      | ga click en la columna "Estade       | o".<br>Buscar:                       |                     |               |
| onsulta Relaciór<br>ontinuación se muestra el li:<br>Ejercicio                  | n Anual de Contr<br>istado y la situación de la re       | atos<br>nisión de la relación anu<br>¢ | ial de contratos. Para consultar la información remiti<br>Estado                                                       | ida o bien crear la versión d | le trabajo para proceder a su remisión, haj<br>Fecha de registro | ga click en la columna "Estado       | 0".<br>Buscar:<br>Número de registro |                     | \$            |
| onsulta Relaciór<br>ontinuación se muestra el lit<br>Ejercicio<br>2022          | n Anual de Contr<br>istado y la situación de la re<br>\$ | atos<br>nisión de la relación anu<br>¢ | ial de contratos. Para consultar la información remiti<br>Estado<br>Versión de trabajo                                 | ida o bien crear la versión ( | le trabajo para proceder a su remisión, haj<br>Fecha de registro | ga click en la columna "Estado<br>\$ | o".<br>Buscar.<br>Número de registro |                     | ¢             |
| onsulta Relación<br>continuación se muestra el lic<br>Ejercicio<br>2022<br>2023 | n Anual de Contr<br>Istado y la situación de la re<br>¢  | atos<br>nisión de la relación anu<br>¢ | ial de contratos. Para consultar la información remiti<br>Estado<br>Versión de trabajo<br>No existe versión de trabajo | ida o bien crear la versión e | Ve trabajo para proceder a su remisión, haj<br>Fecha de registro | ga click en la columna "Estado       | o".<br>Buscar:<br>Número de registro |                     | \$            |

Una vez pulsado, se habrá de informar si la entidad ha celebrado o no contratos en el ejercicio, incluidos los contratos menores, considerándose, de este modo, creada la "Versión de trabajo" (Desde la pantalla "Consulta de Remisión/Relación Anual" podrá confirmar que el Estado asociado al ejercicio correspondiente habrá cambiado de "No existe versión de trabajo" a "Versión de trabajo". En este momento, si el usuario administrador de la Entidad se situase en otro módulo de la Aplicación y posteriormente volviese a "Consulta de Remisión/Relación Anual" y seleccionase la relación de contratos en "Versión de trabajo", el usuario accedería a "Edición Relación Anual" para poder continuar con la cumplimentación de la información referente a la contratación anual de la entidad).

Para informar si la entidad ha celebrado o no contratos en el ejercicio, el usuario ha de seleccionar una de las dos opciones de que dispone.

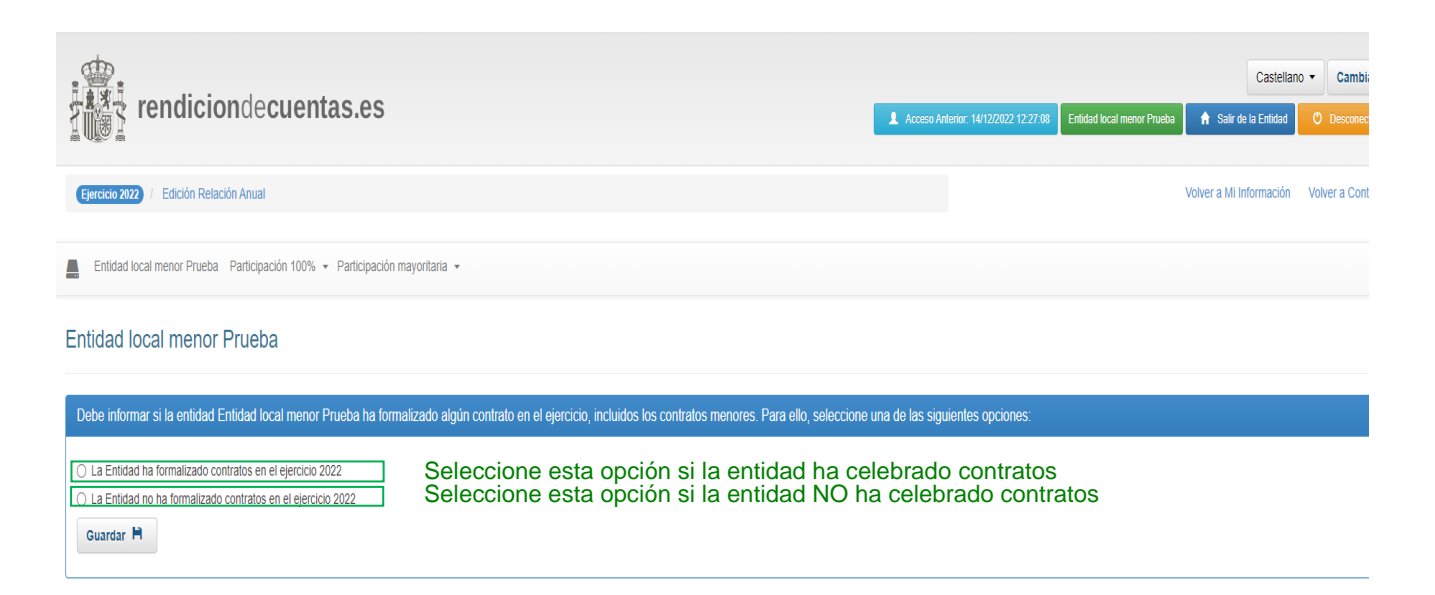

Si el usuario selecciona que la entidad NO ha formalizado contratos en el ejercicio, se le mostrará una pantalla en la que deberá confirmar que la entidad no ha formalizado durante el ejercicio ningún contrato, incluidos los contratos menores a los que se refiere el artículo 118 de la LCSP. Se exceptúan de esta relación los contratos de importe inferior a 5.000 euros que se hayan satisfecho a través del sistema de anticipo de caja fija u otro similar para realizar pagos menores.

| rendiciondecuentas.es                                                                                                    | Acceso Anterior: 16/12/2022 18:41:38 Ehildad local menor Pro | Castellanc              | Cambia     Desconed |
|----------------------------------------------------------------------------------------------------|--------------------------------------------------------------|-------------------------|---------------------|
| Exercises 2022 / Edición Relación Anual                                                                                                 |                                                              | Volver a Mi Información | Volver a Contr      |
| Enlidad local menor Prueba Parlicipación 100% - Parlicipación mayoritaria -                                                             |                                                              |                         |                     |
| Información de Contratación a enviar - Entidad local menor Prueba                                                                       |                                                              |                         |                     |
| ¿Dessa confirmar que la entidad Entidad local menor Prueba no ha formalizado ningún contrato, incluso menor, durante el ejercicio 2022? |                                                              |                         |                     |
| 51 - No. 44                                                                                                    |                                                              |                         |                     |

Una vez creada la versión de trabajo correspondiente a la relación de contratos de un ejercicio, se accede a la pantalla "Edición Relación Anual", en la que se visualiza la información referente a la contratación de la entidad principal.

En el caso de que se hubiese indicado que la entidad no había formalizado contratos en el ejercicio, aparecerá la siguiente pantalla, que permitirá el envío de una certificación negativa (Ver apartado <u>Envío de la Relación de Contratos</u>). En aquellos casos en los que la entidad hubiera publicado un contrato en la PCSP, la plataforma no permitirá la emisión de certificado negativo.

| rendiciondecuentas.es                                                       | Castellano - Cambiar  Access Anteres: 16/12/002 18 4138 Etitoda local renor Previo  Castellan O  Concented  O  Concented  O  Concented  O  Concented  Castellan  O  Concented  Castellan  O  Concented  Castellan  O  Concented  Castellan  O  Concented  Castellan  O  Concented  Castellan  O  Concented  Castellan  O  Concented  Castellan  Castellan  Caste |
|-----------------------------------------------------------------------------|----------------------------------------------------------------------------------------------------|
| Election 2022) / Edition Retaction Anual                                    | Volver a hil Información Volver a Contratos                                                                                                    |
| Entidad local menor Prueba Participación 100% • Participación mayoritaria • |                                                                                                    |
| Relación Anual de Contratos - Entidad local menor Prueba                    |                                                                                                    |
| La Entidad NO ha formalizado contratos en el ejercicio 2022.                |                                                                                                    |
| Rectificar Declaración 🖈                                                    |                                                                                                    |

Si la entidad ha formalizado contratos en el ejercicio, se accederá a la pantalla de "Edición Relación anual".

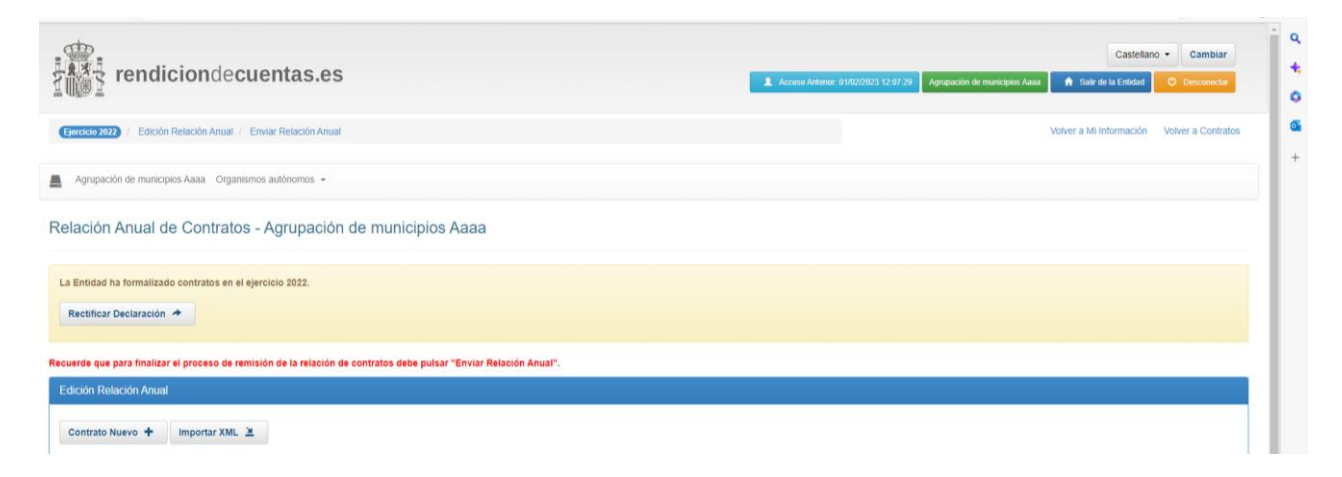

## **3.2** Edición de la versión de trabajo de una Relación de Contratos

Se puede editar la "Versión de trabajo" de la relación de contratos desde la pantalla de "Consulta de Remisión/Relación Anual", pinchando en el enlace de la columna "Estado".

| rendicion                            | decuent                | as es                              |                                        |                            | _                                                 |                              | Castella                                   | no • Cambiar  |
|--------------------------------------|------------------------|------------------------------------|----------------------------------------|----------------------------|---------------------------------------------------|------------------------------|--------------------------------------------|---------------|
|                                      | deouene                | 40100                              |                                        |                            | Acceso Anterior: 16                               | 112/2022 10.41.38 C Entidad  | d local menor Prueba 👘 Salir de la Entidad | C Desconectar |
| A Mi Información Gestión de C        | Cuentas 👻 Gestión      | de Contratos 👻 Gestión de Cont     | ratos 2022 × Expedientes de Com        | venios 👻 Gestión de Us     | uarios * Gestión de Solicitudes * Soporte a       | Usuarios 👻                   |                                            |               |
| Consulta Relación Ar                 | iual de Cont           | ratos                              |                                        |                            |                                                   |                              |                                            |               |
| A continuación se muestra el listado | y la situación de la r | emisión de la relación anual de co | ntratos. Para consultar la información | n remitida o bien crear la | versión de trabajo para proceder a su remisión, t | iaga click en la columna "Es | stado".                                    |               |
|                                      |                        |                                    |                                        |                            |                                                   |                              | Buscar.                                    |               |
| Ejercicio                            |                        |                                    | Estado                                 |                            | Fecha de registro                                 |                              | Número de registro                         |               |
| 2022                                 |                        |                                    | Versión de trabajo                     |                            |                                                   |                              |                                            |               |
| Mostrando registros del 1 al 1 d     | e un total de 1 regi   | stros                              |                                        |                            |                                                   |                              | Anterior                                   | 1 Siguiente   |

Pulsando en "Versión de trabajo" se accederá a las pantallas indicadas anteriormente, esto es, "Relación anual de contratos", dependiendo de si se han celebrado contratos o no.

#### **3.3.** Formulario general de la entidad

Al editar la relación de contratos de una entidad, el usuario puede acceder a la información de contratación tanto de la entidad principal como de sus dependientes pulsando en el nombre de la entidad correspondiente.

| rendiciondecuentas.es                                                                                                  |                                        | Acceso Anterior, 16/12/2022 | 10.41.38 Entidad local menor Prue | Castellan               | Cambiar            |
|----------------------------------------------------------------------------------------------------|----------------------------------------|-----------------------------|-----------------------------------|-------------------------|--------------------|
| (Epsecicio 2022) / Edición Relación Anual                                                                              |                                        |                             |                                   | Volver a Mi Información | Volver a Contratos |
| Eristad local menor Prueba Participación 100% futicipación mayorit.<br>Relación Anual de Contratos - Entidad local mer | nor Prueba                             |                             |                                   |                         |                    |
| La Entidad ha formalizado contratos en el elercicio 2022                                                               |                                        |                             |                                   |                         |                    |
| Rectificar Declaración A                                                                                               |                                        |                             |                                   |                         |                    |
| Recuerde que para finalizar el proceso de remisión de la relación de contrato                                          | s debe pulsar "Enviar Relación Anual". |                             |                                   |                         |                    |
| Edición Relación Anual                                                                                                 |                                        |                             |                                   |                         |                    |
| Contrato Nuevo 🕈 🛛 Importar XML 🗶                                                                                      |                                        |                             |                                   |                         |                    |

Al acceder al formulario general de una entidad que ha celebrado contratos se visualizará una pantalla en la que dispone de distintas opciones:

Si la entidad hubiera registrado algún contrato en la PCSP, se mostrará en la pantalla del formulario general una tabla con todos los contratos registrados para esa entidad en el ejercicio que hubieran volcado de PCSP. El usuario puede ordenarlos por las diferentes columnas de la tabla pulsando sobre el nombre de ésta (a excepción de la columna de precio). En caso de haber registrado más de 10 contratos, la tabla aparecerá paginada.

En esta lista puede visualizarse, aparte de los datos representativos del contrato, una columna que indica si el contrato está completo o no. Los contratos que no estén completos aparecerán marcados como incompletos y no se permitirá realizar el envío de la relación de contratos hasta que estos no hayan sido cumplimentados.

|                                                |                                                                                                    | -                                                                                                    |                                                                                                  |                                                                                   |                                                                                     |                          |                                  |
|------------------------------------------------|----------------------------------------------------------------------------------------------------|----------------------------------------------------------------------------------------------------|--------------------------------------------------------------------------------------------------|-----------------------------------------------------------------------------------|-------------------------------------------------------------------------------------|--------------------------|----------------------------------|
| La Entidad ha                                  | a formalizado contratos en el eje<br>Declaración i                                                                                 | rcicio 2022.                                                                                                    |                                                                                                  |                                                                                   |                                                                                     |                          |                                  |
| Recuerde que p                                 | para finalizar el proceso de remis                                                                                                 | ión de la relación de contratos o                                                                                                    | debe pulsar "Enviar Relación An                                                                  | Jal".                                                                             |                                                                                     |                          |                                  |
| Edición Rela                                   | ación Anual                                                                                                    |                                                                                                    |                                                                                                  |                                                                                   |                                                                                     |                          |                                  |
|                                                | uevo 🛨 Importar XMI 🎽                                                                                                    |                                                                                                    |                                                                                                  |                                                                                   |                                                                                     |                          |                                  |
| A continuación<br>información de<br>Mostrar 10 | n se muestra la lista de contratos c<br>e la relación de contratos de la Ent<br>v registros                                        | umplimentados. Seleccionando un<br>idad a un documento con este forr                                                                 | no de ellos puede rectificar, elimina<br>mato.                                                   | o consultar sus datos. A través del b                                             | otón "Exportar a Excel"<br>Buscar:                                                  | puede exportar           | toda la                          |
| A continuación<br>información de<br>Mostrar 10 | n se muestra la lista de contratos c<br>e la relación de contratos de la Ent<br>v registros<br>Número de Referencia del Contr      | umplimentados. Seleccionando un<br>idad a un documento con este forr<br>rato I Tipo de Contrato                                      | no de ellos puede rectificar, elimina<br>mato.<br>Objeto del Contrato 🝦                          | o consultar sus datos. A través del b<br>Precio adjudicación (sin I.V.A y         | otón "Exportar a Excel"<br>Buscar:<br>otros impuestos indir                         | puede exportar           | toda la<br>Estado                |
| A continuación<br>información de<br>Mostrar 10 | n se muestra la lista de contratos c<br>e la relación de contratos de la Ent<br>registros<br>Número de Referencia del Contr<br>128 | umplimentados. Seleccionando un<br>idad a un documento con este forr<br>rato <b>† Tipo de Contrato</b><br>Suministros                | no de ellos puede rectificar, elimina<br>mato.<br>Objeto del Contrato 🝦<br>limpieza de edificios | o consultar sus datos. A través del b<br>Precio adjudicación (sin I.V.A y<br>6.00 | otón "Exportar a Excel"<br>Buscar:<br>otros impuestos indir                         | puede exportar           | toda la Estado  ¢ Completo       |
| A continuación<br>información de<br>Mostrar 10 | n se muestra la lista de contratos ce<br>la relación de contratos de la Ent<br>registros<br>Número de Referencia del Contr<br>128  | umplimentados. Seleccionando un<br>idad a un documento con este forr<br>rato <b>¢ Tipo de Contrato</b><br>Suministros<br>1 registros | no de ellos puede rectificar, elimina<br>mato.<br>Objeto del Contrato 🔶<br>limpieza de edificios | o consultar sus datos. A través del b<br>Precio adjudicación (sin I.V.A y<br>6.00 | otón "Exportar a Excel"<br>Buscar:<br>otros impuestos indir<br>)<br>nero Anterior 1 | puede exportar<br>ectos) | toda la Estado 🍦 Completo Último |

- "Contrato Nuevo": si se selecciona esta opción, se deberá cumplimentar los datos referentes al contrato que se desea dar de alta. Para que el contrato quede registrado y completo, lo que permitirá que sea enviado, el usuario debe rellenar todos los campos marcados con \* en el formulario del contrato. Una vez cumplimentados correctamente los campos, debe pulsar "Guardar", situado en la parte inferior de la pantalla.
- "Importar XML": El usuario de la entidad puede importar un fichero XML con la relación de contratos de la entidad para el ejercicio. El formato del XML debe seguir el esquema XSD

#### que se encuentra en la dirección URL:

https://www.rendiciondecuentas.es/export/sites/portaldelciudadano/comun/documentos/RelacionNContratos.xsd

Una vez que pulse el botón, le aparecerá una ventana emergente en la que deberá seleccionar el fichero XML del equipo local.

• En caso de haber seleccionado "Contrato Nuevo" se deberán rellenar los datos del mismo.

En la relación a remitir se incluirán también, los contratos menores, cuyas cuantías se correspondan con las indicadas en el artículo 118.1 de la LCSP y se hayan tramitado conforme a lo dispuesto en ese precepto (Se exceptúan de esta relación los contratos de importe inferior a 5.000 euros que se hayan satisfecho a través del sistema de anticipo de caja fija u otro similar para realizar pagos menores).

Para ello deberá seleccionar la opción "Contrato menor" en el **campo tipo de contratación**. En este supuesto se reduce el número de campos obligatorios.

| rendiciondecuentas.es                                                                                                    | Castislano - Castislano - Casti |
|----------------------------------------------------------------------------------------------------|----------------------------------------------------------------------------------------------------|
| Ejercicio 2022 / Edición Relación Anual                                                                                                    | Volver a Mi Información Volver a Contratos                                                                                                    |
| Entidad local menor Prueba Participación 100% + Participación m                                                                            | ayortania +                                                                                                    |
| Datos del Nuevo Contrato                                                                                                    |                                                                                                    |
| A continuación se deben introducir los datos del contrato. Para quanto                                                                     | to be date complements WWW by summer administration and an "Amorten" The sum de exists while error an bic summer introducing se montroit one subartupols as tois al lado de exist summer                                                                                                    |
| a conuntación se deven introducir los datos del contrato, nara guan<br>erróneo. Los campos con asterisco son obligatorios y deben estar co | ar no salos ever complemente rocos os campos organores y paísar - un caso er existr ague error en os campos introducios, se mostara una auterencia en rejo a suo de casa campo<br>impletos para que se pueda envar la relación de contratos.                                                                                                    |
| Datos del Nuevo Contrato                                                                                                    |                                                                                                    |
| Entidad Contratante                                                                                                    | Entidad local menor Prueba                                                                                                    |
| Ejercicio adjudicación del contrato original                                                                                               | 2022                                                                                                    |
| * Número de Referencia del Contrato                                                                                                    |                                                                                                    |
| * Objeto del Contrato                                                                                                    |                                                                                                    |
|                                                                                                    |                                                                                                    |
| ≉ Valor estimado del contrato (en euros)                                                                                                   | 0                                                                                                    |
| 🏶 Presupuesto base sin impuestos (en euros)                                                                                                | 0                                                                                                    |
| Plazo ejecución (en meses)                                                                                                    | 0                                                                                                    |
| * Código CPV del obieto del contrato                                                                                                    |                                                                                                    |
|                                                                                                    | 0                                                                                                    |
| Tipo de contratación                                                                                                    | •                                                                                                    |
| Lista de lotes                                                                                                    |                                                                                                    |
| A continuación se muestran los diferentes lotes Nº de Lote Objeto del Lote                                                                 | Presupuesto base sin impuestos (en euros) importe total ofertado (con impuestos) (en euros) Fecha formalización                                                                                                    |
|                                                                                                    | O     III     Añadir Registro +                                                                                                    |
|                                                                                                    |                                                                                                    |
| Tipo de Contrato                                                                                                    | -                                                                                                    |
| * Tipo de procedimiento                                                                                                    | •                                                                                                    |
| Sistema de contratación                                                                                                    | •                                                                                                    |
| # Tramitación                                                                                                    |                                                                                                    |
| Criterios de Adjudicación 🏶                                                                                                    |                                                                                                    |
| Criterio de Adjudicación - Descripción                                                                                                    | Criterio de Adjudicación - Ponderación                                                                                                    |
|                                                                                                    | Añadir Registro 🕂                                                                                                    |
| Fecha formalización                                                                                                    |                                                                                                    |
| Contratistas                                                                                                    |                                                                                                    |
| N.I.F. adjudicatario                                                                                                    | Adjudicatario (razón social) Nº de Lote                                                                                                    |
|                                                                                                    | Añadir Registro 🔶                                                                                                    |
|                                                                                                    | Pulso ol botón "Cuardar" para almaconar                                                                                                    |
| Importe total ofertado (sin impuestos) (en euros)                                                                                          | el Controto                                                                                                    |
| Importe total ofertado (con impuestos) (en euros)                                                                                          |                                                                                                    |
| URL a la licitación especifica del expediente                                                                                              |                                                                                                    |
| Observaciones                                                                                                    | Pulse el botón "Volver" para cancelar la                                                                                                    |
|                                                                                                    | cumplimentación del contrato.                                                                                                    |
| Guardar 🍽 Volver 📢                                                                                                    |                                                                                                    |
|                                                                                                    |                                                                                                    |
| ወ 👁 🗛                                                                                                    | 🍈 🎕 🖲 🖊 📼 💮                                                                                                    |

- Remisión Telemática de la información relativa a la contratación de las Entidades locales –Guía de ayuda al usuario
  - En el caso de que queramos importar un fichero XML seleccionamos "Importar XML":

Una vez que pulse el botón, le aparecerá una ventana emergente en la que deberá seleccionar el fichero XML del equipo local.

| rendiciondecuentas es                                                                        | Importación de Relación Anual de Contratos del Ejercicio 2022 ×                                                                                                    |                                             | Castellano - Cambiar                       |
|----------------------------------------------------------------------------------------------|----------------------------------------------------------------------------------------------------|---------------------------------------------|--------------------------------------------|
|                                                                                              | Por favor, seleccione el fichero XIML que contenga la relación de contratos y pulse<br>"Acentar" nara proceder a la importación de los contratos en la Plataforma de Rendición de | or: 23/01/2023 10:33:12 Mancomunidad prueba | ♠ Salir de la Entidad ⑦ Desconectar        |
| Ejercicio 2022 / Edición Relación Anual / Enviar Relación Anual                              | Cuentas.                                                                                                    |                                             | Volver a Mi Información Volver a Contratos |
| Mancomunidad prueba                                                                          | Examinar                                                                                                    |                                             |                                            |
| -                                                                                            |                                                                                                    |                                             |                                            |
| Relación Anual de Contratos - Mancomunidad prueba                                            | Aceptar 🖌 Volver 📢                                                                                                    |                                             |                                            |
| La Entidad ha formalizado contratos en el ejercicio 2022.                                    |                                                                                                    |                                             |                                            |
| Rectificar Declaración A                                                                     |                                                                                                    |                                             |                                            |
|                                                                                              |                                                                                                    |                                             |                                            |
| Recuerde que para finalizar el proceso de remisión de la relación de contratos debe pulsar " | Envlar Relación Anual".                                                                                                    |                                             |                                            |
| Edición Relación Anual                                                                       |                                                                                                    |                                             |                                            |
| Contrato Nuevo 🕇 Importar XML 🗶                                                              |                                                                                                    |                                             |                                            |

En el proceso de importación se realizarán las validaciones oportunas sobre los contratos importados. En caso de hallarse algún dato incorrecto o de anexar un fichero XML que no cumpla el esquema XSD, se mostrará el error al usuario en pantalla. Si el fichero XML se importa correctamente, se notificará al usuario este hecho y los contratos se visualizarán en el listado de contratos de la entidad.

| rendiciondecuentas.es                                                                                               | Castellano - Cambiar<br>Ayuntamiento Prueba Aslir de la Entidad O Desconectar |
|----------------------------------------------------------------------------------------------------|-------------------------------------------------------------------------------|
| (Ejercicio 2018) / Importar Información Junta Consultiva / Edición Relación Anual / Enviar Relación Anual           | Volver a Mi Información Volver a Contratos                                    |
| Prueba Organismos Autónomos - Sociedades Mercantiles dependientes 100%                                              |                                                                               |
| Relación Anual de Contratos - Ayuntamiento Prueba                                                                   |                                                                               |
| Se han importado con éxito los contratos del XML anexado, por favor, revise la información antes de proceder al env | ío de la Relación de Contratos de la Entidad Local. 🛛 👋                       |

Una vez se accede a la versión de trabajo y aparecen los contratos volcados de PCSP, existen varias opciones seleccionando el contrato respectivo.

| egir / Completar B | G | Consultar @ | Eliminar | × | Modificar ejercicio contrato G                                                                                  | Pasar a ejercicio anterior G | Exportar a EXCEL | 4 |  |  |
|--------------------|---|-------------|----------|---|----------------------------------------------------------------------------------------------------|------------------------------|------------------|---|--|--|
| al sources a       |   |             |          |   | Charles and a second second second second second second second second second second second second second second |                              |                  | - |  |  |

• "Corregir/Completar": el usuario podrá corregir los datos de un contrato ya registrado, en caso de haber introducido erróneamente los datos del mismo o completar los campos que le falten. Una vez se hayan modificado, se le mostrará al usuario el formulario de los datos del contrato con los valores anteriormente introducidos.

No se puede modificar los datos importados de la PCSP que aparecen sombreados, pero si se podrá cumplimentar el campo de observaciones o en su caso el de fecha de formalización.

Cuando se realicen los cambios necesarios, se pulsará de nuevo en "Guardar". En caso de que no haya errores en el formulario, aparecerá un mensaje informativo

| Se ha modificado con éxito el contrato de la Entidad Ayuntamiento Abanilla con número de referencia 11.2021 |  |
|----------------------------------------------------------------------------------------------------|--|
| Volver 4                                                                                                    |  |

- **"Consultar"**: el usuario podrá visualizar, en estado no editable, los datos de un contrato ya registrado.
- **"Eliminar"**: el usuario puede eliminar un contrato registrado por la propia entidad si lo desea. Para ello, debe seleccionar el contrato y pulsar el botón "Eliminar", haciendo que desaparezcan de la Plataforma los datos del contrato. Los contratos importados de PCSP no se pueden eliminar para ello use la opción "soporte usuario" identifique los contratos que desea eliminar y el motivo.
- "Modificar ejercicio del contrato" permite a la entidad local pasar el contrato seleccionado a la versión de trabajo del ejercicio siguiente. Esta opción está prevista para contratos adjudicados en un ejercicio que se formalizan en el ejercicio siguiente. Esta operación no puede cancelarse. Para contratos adjudicados y formalizados en el mismo ejercicio use la opción "corregir/completar"
- "Pasar a ejercicios anteriores" permite pasar el contrato a la versión de trabajo del ejercicio anterior, siempre que el ejercicio anterior este en versión de trabajo. El supuesto más frecuente son contratos menores adjudicados en un ejercicio que se publican en el ejercicio siguiente dado que la plataforma de rendición de cuentas descarga los contratos menores en la versión de trabajo del ejercicio en que se publican en la plataforma de contratación del Sector Público. Esta opción no puede cancelarse.
- **"Exportar a EXCEL"**: el usuario puede solicitar la exportación de la relación de contratos.

Además, para la relación de contratos de la entidad, el usuario dispone de la opción "Exportar a EXCEL". Si el usuario selecciona esta opción situada en el formulario general de la entidad principal, podrá seleccionar si desea incluir en el Excel de resultado los datos de los contratos de la entidad principal y sus entidades dependientes, o sólo de la entidad principal.

En el caso de seleccionar "Exportar a EXCEL" en el formulario general de una de las entidades dependientes, el fichero Excel generado como resultado contendrá únicamente los datos de los contratos de la entidad dependiente.

|                                                                        | Notificación por correo electrónico.                                                                                                    |                                  | Castellano - Cambia                                                            |        |
|------------------------------------------------------------------------|----------------------------------------------------------------------------------------------------|----------------------------------|--------------------------------------------------------------------------------|--------|
| Selo 2022) / Edición Relación Anual / Enviar Relación Anual            | El tamaño de la relaciómn de contratos no permite que se genere el EXCEL online, por lo<br>que lo recibirá por correo electrónico cuando se haya generado, introduzca en el siguiente<br>campo el email en el que quiere recibirlo. En caso de no introducir ninguno, se enviará por<br>email a la dirección de correo electrónico dada de alta para este usuario. | 7 Diputación Provincial Albacete | Salir de la Entidad     Desconecta Volver a Mi Información     Volver a Contra | atos + |
| iputación Provincial Albacete Organismos autónomos 👻 Consorcios adscri |                                                                                                    | d local 👻                        |                                                                                |        |
| ción Anual de Contratos - Diputación Provincia                         | Aceptar 🖌 Cerrar 🗙                                                                                                    |                                  |                                                                                |        |

#### **3.5** Envío de la Relación de Contratos

Una vez el usuario ha cumplimentado los datos referentes a la contratación de la entidad, el siguiente paso es proceder al envío de la relación anual de contratos. Para ello, tras acceder a la versión de trabajo de la relación de contratos, ha de seleccionarse el enlace "Enviar Relación Anual" situado en el menú superior de la pantalla. *(Está opción se habilitará a comienzos de cada ejercicio)* 

| rendiciondecuentas.es                                           | Acceso Anterior: 01/02/2023 17:23:13 | Agrupación de municipios Aaaa | Castellan               | Cambiar<br>Desconectar |
|-----------------------------------------------------------------|--------------------------------------|-------------------------------|-------------------------|------------------------|
| Ejercicio 2022 / Edición Relación Anual / Enviar Relación Anual |                                      |                               | Volver a Mi Información | Volver a Contratos     |

Para poder proceder al envío de la relación de contratos, es preciso que se haya cumplimentado toda la información contractual de la entidad principal y, en su caso, de todas las entidades dependientes. En caso de que no se informe sobre la contratación de todas las entidades, no se podrá proceder al envío de la relación de contratos. Tampoco será posible el envío de la relación de contratos si existe algún contrato cuyo formulario esté incompleto.

Sólo se permitirá la remisión de la relación de contratos con la firma electrónica de la persona responsable del envío, no permitiéndose en ningún caso el envío de la relación de contratos sin firma.

Una vez pulsado "Enviar Relación Anual", se mostrará una pantalla en la que se podrá visualizar un resumen de los contratos de la entidad principal y sus entidades dependientes que van a ser enviados, con objeto de que pueda revisarse esta información antes de proceder al envío de la relación de contratos.

Una vez revisados los datos, el usuario debe pulsar el botón "Siguiente", momento en el que se mostrará el documento de remisión de la relación anual de contratos. En dicho documento se indicará si la entidad ha formalizado contratos en ese ejercicio o si no lo ha hecho.

Una vez pulsado "Siguiente", aparecerá una pantalla en la que puede visualizarse el documento de remisión. Si el usuario tuviera instalada alguna configuración del plugin de PDF incorrecta en su navegador, el documento de remisión no se mostrará. En este caso, es necesario reinstalar el plugin de PDF. En caso de no solucionar el problema, debe deshabilitarse el visualizador PDF de manera incrustada en la página, de manera que el usuario podrá descargarse dicho PDF. El usuario debe revisar este documento, e imprimirlo si lo desea, antes de proceder a la finalización del proceso de envío de la cuenta. Una vez revisado el documento de remisión, el usuario, si está conforme, puede pulsar el botón con el logotipo Cl@ve, situado en la parte inferior de la pantalla.

| Enviar Relación Anual                                                                                                    |                                                                                                    |
|----------------------------------------------------------------------------------------------------|----------------------------------------------------------------------------------------------------|
| November and the standard of the standard discussion in the standard of the standard of the standard discussion of the standard discussion of the standard d | ele Sino en sensale, Nan militar d'année.<br>POL de La surger, de l'écontece de descentembre ( compo de la federación anne Padano.                                                                                                    |
|                                                                                                    | The Table and the second second secon |
| 21 Port Canada A                                                                                                    |                                                                                                    |
| T 💿 🗛 💿 📽                                                                                                    | 🗕 🖉 🐵 📓 🗲 🖸                                                                                                    |

#### **3.6.** Consulta de una Relación de Contratos enviada

Una vez enviada la relación de contratos de un ejercicio, el usuario puede consultar los datos que envío, pulsando en el enlace "Enviada" en la pantalla que se muestra al pulsar "Consulta de Remisión/Relación Anual".

Una vez se ha accedido a la consulta de la relación de contratos, el funcionamiento es similar a la edición de contratos, salvo que no están disponibles las opciones de modificación ni envío de la relación. El usuario puede consultar los datos que envió para cada una de las entidades que forman parte de la relación, así como obtener un fichero EXCEL con la información de los mismos.

| <b>ft</b>                            | ft                                  |                          |                           |                       |                                                        |                                |                                                  |  |  |
|--------------------------------------|-------------------------------------|--------------------------|---------------------------|-----------------------|--------------------------------------------------------|--------------------------------|--------------------------------------------------|--|--|
| Mi Información Gestión de Cuenta     | as 👻 Gestión de Contratos 👻         | Gestión de Contratos d   | esde 2022 👻 Expedier      | tes de Convenios 👻    | Gestión de Usuarios 👻 Gestión de Solicitudes 👻 A       | Acuerdos contrarios a Reparo   | s • Responsabilidad contable • Control Interno • |  |  |
| Soporte a Usuarios 👻                 |                                     |                          |                           |                       |                                                        |                                |                                                  |  |  |
| Consulta Relación Anual de Contratos |                                     |                          |                           |                       |                                                        |                                |                                                  |  |  |
| A continuación se muestra el listado | y la situación de la remisión de la | a relación anual de cont | rratos. Para consultar la | nformación remitida o | bien crear la versión de trabajo para proceder a su re | misión, haga click en la colun | ina "Estado".                                    |  |  |
|                                      |                                     |                          |                           |                       |                                                        |                                | Buscar:                                          |  |  |
| Ejercicio                            | ÷                                   | \$                       | Estado                    | ÷                     | Fecha de registro                                      | ÷                              | Número de registro                               |  |  |
| 2022                                 | <u> </u>                            |                          | Enviada                   |                       | 05/01/2023                                             |                                | 20239990000007                                   |  |  |
| Mostrando registros del 1 al 1 de    | e un total de 1 registros           |                          |                           |                       |                                                        |                                | Anterior 1 Siguiente                             |  |  |

Una vez se haya firmado el envío, la Entidad podrá acceder al respectivo justificante de envío, **pinchando Enviada** tal y como se indica en la siguiente imagen:

| rendiciondecuentas.es                                                                                                    | Castellano - Cambiar<br>Accese Anterior: 03/02/2023 09:38:34 Mancomunidad prueba Aslar de la Entidad O Desconectar |
|----------------------------------------------------------------------------------------------------|----------------------------------------------------------------------------------------------------|
| Fjirrckio 2022 / Consulta Contratos                                                                                                    | Volver a Mi Información Volver a Contratos                                                                         |
| Ancomunidad prueba                                                                                                    |                                                                                                    |
| Relación Anual de Contratos - Mancomunidad prueba                                                                                                    |                                                                                                    |
| La Entidad NO ha formalizado contratos en el ejercicio 2022.                                                                                                    |                                                                                                    |
| Justificante de Envio 🛓                                                                                                    |                                                                                                    |
| The second second sec |                                                                                                    |
| Justificante de Envío<br>La Relación de Contratos de Mancomunidad prueba con NIF V87654323,<br>del ejercicio 2022 ha sido recibida correctamente.<br>Fecha: 03-02-2023 10:00:45<br>Número de Registro: 202399900005791<br>Envío realizado por el usuario : 98765432M                                                                                                    |                                                                                                    |

#### **3.7.** Envío de una nueva relación de contratos

En caso de que el usuario de la entidad quiera realizar un nuevo envío de la información de contratación realizada por la entidad, puede realizarla a través de la pantalla de consulta del estado de remisión. El usuario debe seleccionar el ejercicio y pulsar el botón "Abrir Versión de Trabajo", que aparecerá una vez seleccionada.

| ntinuación se mues  | tra el listado y la situ | ación de <mark>la</mark> rem | isión de la relación anual de c | contratos. Para | o consultar la información remitida o b | ien crear la versión de                | trabajo para proceder a su remisión, |
|---------------------|--------------------------|------------------------------|---------------------------------|-----------------|-----------------------------------------|----------------------------------------|--------------------------------------|
| click en la columna | "Estado".                |                              |                                 |                 |                                         |                                        | Buscar:                              |
| Ejercicio           | ¢                        | \$                           | Estado                          | ¢               | Fecha de registro                       | ¢                                      | Número de registro                   |
| 2011                |                          |                              | Versión de trabajo              |                 |                                         |                                        |                                      |
| 2012                | 2                        |                              | Enviada                         |                 | 17/04/2015                              |                                        | PRENT/2015/14                        |
| 2013                | <u>0</u>                 |                              | Enviada                         |                 | 08/04/2015                              |                                        | PRENT/2015/12                        |
| 2014                | _1                       |                              | Versión de trabajo              |                 |                                         |                                        |                                      |
| 2015                | _1                       |                              | Versión de trabajo              |                 |                                         | a da la l                              |                                      |
| ostrando registros  | del 1 al 5 de un to      | tal de 5 registr             | os                              |                 | ejercicio, aparece<br>que deberá ser pu | nada el<br>rá el botón,<br>ilsado para | Anterior 1 Siguiente                 |
| ar Nueva Relación   | de Contratos             |                              |                                 |                 | abrir una nueva ve<br>trabajo           | ersión de                              |                                      |

Una vez pulsado el botón, aparecerá un aviso indicando si está seguro de que desea abrir una nueva versión de trabajo.

| ¿Esta seguro de que desea enviar una nueva relación de con | ntratos? |
|------------------------------------------------------------|----------|

Una vez aceptado, la fila referente al ejercicio aparecerá de nuevo como "versión de trabajo", permitiendo que el usuario pueda modificar la información enviada en la primera versión y enviarla de nuevo.

# 4. Gestión de Expedientes de Contratación, de los acuerdos marco y de Incidencias en la ejecución de contratos y de acuerdos marco, enviados en cumplimiento del artículo 335 de la LCSP

#### 4.1. Expedientes de Contratación

El módulo de expedientes de contratación es el utilizado para gestionar el envío de la información sobre los **expedientes de contratación** y los **acuerdos marco** que han de ser remitidos en cumplimiento del artículo 335 de la LCSP.

Para poder acceder al módulo sobre "Expedientes de Contratación 2022", el usuario deberá acceder a través del área privada del Portal de Rendición de Cuentas.

http://www.rendiciondecuentas.es/es/index.html

#### 4.1.1. Nuevo Expediente de Contratación

El acceso a Plataforma se realizará de la forma habitual, introduciendo los datos del usuario.

En la pantalla principal se habrá de seleccionar la entidad respecto de la que se quiere gestionar la información sobre los expedientes de contratación. A continuación, se seleccionará en la pestaña "Gestión de Contratos desde 2022" el módulo de "Expedientes Contratación 2022", como se muestra a continuación:

| Castelano - Cr<br>rendiciondecuentas.es Castelano - Cr Castelano - Cr Castelano - C |                             |                                  |                                         |                            |                                                   |                             |                      |  |
|----------------------------------------------------------------------------------------------------|-----------------------------|----------------------------------|-----------------------------------------|----------------------------|---------------------------------------------------|-----------------------------|----------------------|--|
| Mi Información Gestión                                                                                                    | de Cuentas 👻 Gestión d      | e Contratos 👻 Gestión de Co      | ntratos 2022 · Expedientes de Com       | venios 👻 Gestión de U      | Isuarios 🔹 Gestión de Solicitudes 👻 Soporte a     | Usuarios 👻                  |                      |  |
| Consulta Relación Anual de Contratación Anual 2022<br>Expedentes Contratación 2022<br>Incidencias Contratación 2022                                                                                                    |                             |                                  |                                         |                            |                                                   |                             |                      |  |
| A continuación se muestra el list                                                                                                    | ado y la situación de la re | misión de la relación anual de c | ontratos. Para consultar la información | n remitida o bien crear la | a versión de trabajo para proceder a su remisión, | haga click en la columna "f | Estado".<br>Buscar   |  |
| Ejercicio                                                                                                    | 0                           | ٠                                | Estado                                  | ¢                          | Fecha de registro                                 | 0                           | Número de registro 🔶 |  |
| 2022                                                                                                    |                             |                                  | Versión de trabajo                      |                            |                                                   |                             |                      |  |
| Mostrando registros del 1 al                                                                                                    | 1 de un total de 1 regis    | tros                             |                                         |                            |                                                   |                             | Anterior 1 Siguiente |  |

Se mostrará un listado en el que pueden observarse tanto los expedientes de contratación pendientes de ser enviados –en el caso de que hubiera expedientes que aún no hubieran sido enviados–, en la parte superior de la pantalla, y los expedientes de contratación ya enviados – en el supuesto de que se hubiera remitido algún expediente–, en la parte inferior.

En aquellos casos en los que la Entidad hubiera publicado contratos en PCSP que superen los límites legales figuraran directamente en el listado de expedientes de contratación pendientes de ser enviados. El contrato no se considerará remitido hasta que se complete su envío.

| SO: Los exp                                  | pedientes de contratación a                                                         | nteriores al ejerc                       | icio 2022, deben remitirse a través de la opción "Gestión de                                   | contratos - Expdientes Contratación" del menú sit                          | uado en la parte superior de la Entidad l                 | Local                                                                                                    |                                                   |
|----------------------------------------------|-------------------------------------------------------------------------------------|------------------------------------------|------------------------------------------------------------------------------------------------|----------------------------------------------------------------------------|-----------------------------------------------------------|----------------------------------------------------------------------------------------------------|---------------------------------------------------|
| ndo las funci<br>na nuevo Exp<br>vo Expedier | iones dispuestas en este form<br>pediente de Contratación con<br>nte Contratación + | nulario, se puede g<br>el botón "Nueva E | estionar el envío de los expedientes de contratación que han de<br>xpediente Contratación*.    | ser remitidos en cumplimiento del artículo 335 de la L                     | CSP (articulo 29 del TRLCSP, si se tratase                | n de expedientes sujetos al derogado TRL                                                                           | CSP). Puede dar de                                |
| ta de expec                                  | dientes de contratación pe                                                          | endientes de env                         | и́о                                                                                            |                                                                            |                                                           |                                                                                                    |                                                   |
| ontinuación s<br>strar 10                    | v registros                                                                         | de contratación de                       | la Entidad registrados que aún NO han sido enviados, por lo que                                | e habrà que completarse el proceso de envío de los m                       | ismos al Registro Telemático.                             | Buscar.                                                                                                    |                                                   |
|                                              | Referer                                                                             | ncia                                     | 🛊 Fecha Formalización 👙                                                                        | Precio Adjudicación 🕴                                                      | Tipo de Contrato 🕴                                        | Objeto                                                                                                    | ¢                                                 |
| 0                                            | 1/ICVL/21-22/2                                                                      | 2021/O/076                               | 2022                                                                                           | 3235266.40                                                                 | Obras                                                     | Contratación por lotes de actuaciones<br>acondicionamiento y mejora de var<br>provinciales                         | interurbanas de<br>ias carreteras                 |
| 0                                            | 597/2                                                                               | 22                                       | 19/01/2023                                                                                     | 554258.64                                                                  | Suministros                                               | Suministro de gas en varios centros o<br>Badajoz. Contrato basado en el acuero<br>de la central de contratación de | e Diputación de<br>lo marco a través<br>e la FEMP |
| ostrando regi                                | istros del 1 al 2 de un total o                                                     | de 2 registros                           |                                                                                                |                                                                            |                                                           | Primero Anterior 1 Sig                                                                                             | juiente Último                                    |
| sta de expec                                 | dientes de contratación en                                                          | wiados                                   |                                                                                                |                                                                            |                                                           |                                                                                                    |                                                   |
| ostrar 10                                    | ✓ registros                                                                         |                                          |                                                                                                |                                                                            |                                                           | Buscar:                                                                                                    |                                                   |
| Núme                                         | ero de Referencia del<br>Contrato                                                   | Tipo de<br>Contrato                      | Objeto del Co                                                                                  | ontrato                                                                    | Precio adjudicación (sin I.V.A )<br>impuestos indirectos) | y otros Fecha de<br>Registro <sup>\$</sup>                                                                         | Número de<br>Registro 🍦                           |
|                                              | 339/21                                                                              | Servicios                                | Limpieza y jardinería de edficios provinciales de Diputación, F<br>la zona este (Serena y Sibe | PROMEDIO, CPEI y OAR de diferentes localidades de<br>eria) y sur-suroeste. | 751,050.00                                                | 27/12/2022 20                                                                                                    | 2299900001072                                     |
| 0 9/10                                       | C/21-22/2021/O/073                                                                  | Obras                                    | Contratación por lotes de Refuerzo y Mejora de Seg                                             | uridad Vial de varias carreteras provinciales                              | 2,477,650.27                                              | 02/01/2023 20                                                                                                    | 239990000001                                      |
| ostrando regi                                | istros del 1 al 2 de un total d                                                     | de 2 registros                           |                                                                                                |                                                                            |                                                           | Primero Anterior 1 Sig                                                                                             | juiente Último                                    |
| € Buscar                                     |                                                                                     | 벼 🬔                                      |                                                                                                |                                                                            |                                                           |                                                                                                    | へ 🧰 🖅 🕼 13:0<br>13:0                              |

Para crear un nuevo Expediente de Contratación, el usuario deberá pulsar el botón "Nuevo Expediente Contratación", situado en la parte superior del listado, encima de los expedientes pendientes de envío, como indica la flecha que figura en la imagen adjunta:

| rendiciondecuentas.es                                                                                                    | Castellaro - Cambiaz<br>Accesse Anteneor 19/12/2022.19.41(3) Edidad local menor Phetha Accesse Anteneor Burlando  |
|----------------------------------------------------------------------------------------------------|----------------------------------------------------------------------------------------------------|
|                                                                                                    | Volver a Mi Información Volver a Contratos Volver a Expedientes de Contratación                                   |
| Entitidad local menor Prueba Participación 100% + Participación mayoritaria +                                                                                                    |                                                                                                    |
| Entidad local menor Prueba                                                                                                    |                                                                                                    |
| AVISO: Los expedientes de contratación anteriores al ejercicio 2022, deben remitirse a través de la opción "Gestión de contratos - Expdientes Contratación" del men                                                                                                    | i situado en la parte superior de la Entidad Local                                                                |
| Utilizando las funciones dispuestas en este formulario, se puede gestionar el envio de los expedientes de contratación que han de ser remitidos en cumplimiento del artículo 336 de<br>nuevo Expediente de Contratación con el botón "Nueva Expediente Contratación".<br>Nuevo Expediente Contratación + | la LCSP (artículo 29 del TRLCSP, si se tratasen de expedientes sujetos al derogado TRLCSP). Puede dar de alta una |
| Lista de expedientes de contratación enviados                                                                                                    |                                                                                                    |
| Mostrar 10 v registros                                                                                                    | Buscar                                                                                                    |
| Número de Referencia del Contrato 🕴 Tipo de Contrato Objeto del Contrato 🍦 Precio adjudicación (sin I.V.                                                                                                    | A y otros impuestos indirectos) Fecha de Registro 💠 Número de Registro 💠                                          |
| Ningún dato disponible en esta tabla                                                                                                    |                                                                                                    |
| Mostrando registros del 0 al 0 de un total de 0 registros                                                                                                    | Primero Anterior Siguiente Uttimo.                                                                                |

El proceso para dar de alta un Nuevo Expediente es el siguiente:

Para dar de alta un expediente se ha de cumplimentar un formulario. En el caso de los contratos, su contenido es igual al que figura en la Plataforma respecto de los contratos celebrados por las entidades para confeccionar la relación de contratos que ha de enviarse anualmente.

|                                                                       |                                                                           | Veiver a Millinformación – Veiver a Contratos – Veiver a Espectienti                                                 | es de Contrata   |
|-----------------------------------------------------------------------|---------------------------------------------------------------------------|----------------------------------------------------------------------------------------------------|------------------|
| Entidad local menor Prueba Participación 100% - Participación n       | vayoritaria -                                                             |                                                                                                    |                  |
| tos generales del expediente                                          |                                                                           |                                                                                                    |                  |
| 150: Los expedientes de contratación anteriores al ejercicio 2022     | deben remitirse a través de la opción "Gestión de contratos - Expelientes | Contratación" del menú situado en la parte superior de la Entidad Local                                              |                  |
| continuación debe introducir los datos del expediente de contrata     | ción. Para guardar los datos debe cumplimentar TODOS los campos oblig     | anterios y pulsar "Ouandar". En caso de existir algún error en los campos cumplimentados, se mostrará una advertenci | ia en rojo al la |
| cada uno de exos. Los campos con assensco son obligatorios y i        | enen estar compretos para que se puena enviar el expeniente ne contrat.   | 690.                                                                                                    |                  |
| Entidad Contratante                                                   | Entidad local menor Prueba •                                              |                                                                                                    |                  |
| Numero de expediente                                                  |                                                                           |                                                                                                    |                  |
| <ul> <li>Objeto del Contrato</li> </ul>                               |                                                                           |                                                                                                    |                  |
|                                                                       |                                                                           |                                                                                                    |                  |
| Valor estimado del contrato (en euros)                                | 0                                                                         |                                                                                                    |                  |
| Presupuesto base sin impuestos (en euros)                             | 0                                                                         |                                                                                                    |                  |
| <ul> <li>Plazo ejecución (en meses)</li> </ul>                        | 0                                                                         |                                                                                                    |                  |
| Clasificación CPV                                                     | 0                                                                         |                                                                                                    |                  |
| Tipo de contratación                                                  |                                                                           |                                                                                                    |                  |
| sta rie intes                                                         |                                                                           |                                                                                                    |                  |
| continuación se muestran los diferentes lotes                         |                                                                           |                                                                                                    |                  |
| Nº de Lote Objeto del Lo                                              | te Presupuesto base sin impuestos (en euros)                              | Importe total ofertado (con impuestos) (en euros) Fecha formalización                                                |                  |
|                                                                       |                                                                           | - Analis regis                                                                                                    | 00 T             |
| Tipo de Contrato                                                      | •                                                                         |                                                                                                    |                  |
| Tipo de procedimiento                                                 |                                                                           |                                                                                                    |                  |
| · Sistema de contratación                                             | •                                                                         |                                                                                                    |                  |
| Tramitación                                                           |                                                                           |                                                                                                    |                  |
| nterios de Adjudicación 🖲                                             |                                                                           |                                                                                                    |                  |
| Criterio de Adjudicación - Descripción                                | Criterio de Adjudicación - Pand                                           | eración                                                                                                    |                  |
|                                                                       |                                                                           | O Añadir Registro 🕈                                                                                                  |                  |
| Eachs formalitación                                                   |                                                                           |                                                                                                    |                  |
| Peers terminization                                                   | -                                                                         |                                                                                                    |                  |
| Contratistas • NLF, adjudicatario Adjudicat                           | ario (razón social) Nº de Lote                                            |                                                                                                    |                  |
|                                                                       |                                                                           | Alladir Registro 🕈                                                                                                   |                  |
|                                                                       |                                                                           |                                                                                                    |                  |
| <ul> <li>Importe total ofertado (sin impuestos) (en euros)</li> </ul> | 0                                                                         |                                                                                                    |                  |
| Importe total ofertado (con impuestos) (en euros)                     | 0                                                                         |                                                                                                    |                  |
| URL a la lioitación especifica del expediente                         |                                                                           |                                                                                                    |                  |
| Observaciones                                                         |                                                                           |                                                                                                    |                  |
|                                                                       |                                                                           |                                                                                                    |                  |
| ocumentación                                                          |                                                                           |                                                                                                    |                  |
| Contrato formalizado (EIP)                                            | Examinar                                                                  |                                                                                                    |                  |
|                                                                       |                                                                           |                                                                                                    |                  |
| iardar M Volver 44                                                    |                                                                           |                                                                                                    |                  |

<u>Cumplimentados los datos del formulario, se habrá de insertar el documento de formalización del contrato o del acuerdo marco en formato zip.</u>

| Agrupación de municipios Aaaa                                                                                                    |            |   |                     |   |                     |   |                  |   |        |   |
|----------------------------------------------------------------------------------------------------|------------|---|---------------------|---|---------------------|---|------------------|---|--------|---|
| Se ha creado el Expediente de Contratación con número de referencia 89. Este no será considerado remitido hasta que complete el envío del mismo. X                                                                                                    |            |   |                     |   |                     |   |                  |   |        |   |
| AVISO: Los expedientes de contratación anteriores al ejercicio 2022, deben remitirse a través de la opción "Gestión de contratos - Expdientes Contratación" del menú situado en la parte superior de la Entidad Local                                                                                                    |            |   |                     |   |                     |   |                  |   |        |   |
| Rilizando las funciones dispuestas en este formulario, se punde gestionar el ervio de los expedientes de contratación que han de ser remitidos en cumplimiento del artículo 335 de la LCSP (artículo 29 del TRLCSP, si se tratasen de expedientes sujetos al derogado TRLCSP). Puede dar de<br>Inta una nuevo Expediente de Contratación con el botión "Nueva Expediente Contratación". |            |   |                     |   |                     |   |                  |   |        |   |
| Lista de expedientes de contratación pendientes de envio A continuación se muestran los expedientes de contratación de la Entidad registrados que ain ND han sido enviados, por lo que habrá que completarse el proceso de envio de los mismos al Registro Telemático. Mostrar 13 v registros Buscar                                                                                    |            |   |                     |   |                     |   |                  |   |        |   |
|                                                                                                    | Referencia | ¢ | Fecha Formalización | ¢ | Precio Adjudicación | ¢ | Tipo de Contrato | ¢ | Objeto | ¢ |
| 0                                                                                                    |            |   | 12/12/2022          |   |                     |   |                  |   |        |   |

.

#### 4.1.2. Rectificar Expediente de Contratación.

Sólo podrán rectificarse aquellos expedientes que estén pendiente de envío. Los contratos que hubieran volcado de PCSP SÓLO podrán modificarse a través de dicha Plataforma. Los cambios realizados serán volcados automáticamente a la Plataforma del Tribunal de Cuentas.

Para rectificar los datos de un Expediente de contratación o de un acuerdo marco pendiente de envío y que esté guardado en la Plataforma, se habrá de seleccionar el expediente que se desea modificar en la "Lista de Expedientes de contratación pendientes de envío". Una vez seleccionado, aparecerán los botones "Rectificar", "Eliminar" y "Enviar expediente". En este caso se habrá de pulsar sobre "Rectificar", como se indica en la siguiente imagen:

| rendici                                                               | ondecuentas.e                                                          | s                                           |                                          |                        | L Access I                                     | utumiae 16/12/2002 10 | 41.38 Entitled local menor Presides | Castellano - Cambiar                        |
|-----------------------------------------------------------------------|------------------------------------------------------------------------|---------------------------------------------|------------------------------------------|------------------------|------------------------------------------------|-----------------------|-------------------------------------|---------------------------------------------|
|                                                                       |                                                                        |                                             |                                          |                        |                                                | Volver                | a Millsformación Volver a Con       | tratos Volver a Expedientes de Contratación |
| Entidad local menor Prueba                                            | a Participación 100% - Partici                                         | sación mayoritaria +                        |                                          |                        |                                                |                       |                                     |                                             |
| Entidad local menor                                                   | Prueba                                                                 |                                             |                                          |                        |                                                |                       |                                     |                                             |
| AVISO: Los expedientes de o                                           | ontratación anteriores al ejercio                                      | io 2022, deben remitirs                     | e a través de la opción "Gestión de cor  | itratos - Expdientes ( | Contratación" del menú situado en la pa        | rte superior de la l  | Entidad Local                       |                                             |
| Utilizando las funciones dispuesta<br>nuevo Expediente de Contratació | is en este formulario, se puede ge<br>n con el bolón "Nueva Expediente | stionar el envío de los ex<br>Contratación' | pedientes de contratación que han de ser | remitidos en cumplim   | ilento del artículo 335 de la LCSP (artículo : | 29 del TRLCSP, si s   | e tratasen de expedientes sujetos   | al derogado TRLCSP). Puede dar de alta una  |
| Nuevo Expediente Contrataci                                           | ón +                                                                   |                                             |                                          |                        |                                                |                       |                                     |                                             |
| Lista de expedientes de co                                            | ntratación pendientes de envi                                          | b -                                         |                                          |                        |                                                |                       |                                     |                                             |
| A continuación se muestran los                                        | expedientes de contratación de la                                      | s Entidad registrados que                   | aùn NO han sido enviados, por lo que ha  | ibrà que completarse e | el proceso de envío de los mismos al Regis     | tro Telemático.       |                                     |                                             |
| Mostrar 10 v registros                                                |                                                                        |                                             |                                          |                        |                                                |                       |                                     | Buscar                                      |
|                                                                       | Referencia                                                             |                                             | Fecha Formalización                      | •                      | Precio Adjudicación                            | ÷                     | Tipo de Contrato                    | ¢ Objeto ¢                                  |
|                                                                       | test                                                                   |                                             | 05/12/2022                               |                        | 10033344555.20                                 |                       | Servicios                           | Objeto del Contrato                         |
| Mostrando registros del 1 al<br>Rectificar C Eliminar                 | 1 de un total de 1 registros                                           |                                             |                                          |                        |                                                |                       | Primer                              | o Antenor 1 Sigurente Ottimo                |
| Lista de expedientes de co                                            | ntratación enviados                                                    |                                             |                                          |                        |                                                |                       |                                     |                                             |
| Mostrar 10 v registros                                                |                                                                        |                                             |                                          |                        |                                                |                       |                                     | Buscar                                      |
| Número de                                                             | Referencia del Contrato                                                | a Tipo de Contra                            | oto Objeto del Contrato                  | ¢ Prec                 | tio adjudicación (sin LV.A y otros impues      | tos indirectos)       | Fecha de Regis                      | tro 🎄 Número de Registro 🎄                  |
|                                                                       |                                                                        |                                             | ,                                        | lingún dato disponible | en esta tabla                                  |                       |                                     |                                             |
| Mostrando registros del 0 al                                          | 0 de un total de 0 registros                                           |                                             |                                          |                        |                                                |                       | 1                                   | Primero Anterior Siguiente Útlimo           |
| T                                                                     | • A                                                                    | 2 0                                         |                                          |                        | <b>/</b> ⊏ 🦃                                   |                       |                                     | •                                           |

Cuando se realicen los cambios necesarios, se pulsará de nuevo en "Guardar". En caso de que no haya errores en el formulario, aparecerá un mensaje informativo:

Se ha modificado el Expediente de Contratacion con número de referencia 1678. Este no será considerado remitido hasta que complete el envio del mismo.

#### 4.1.3. Eliminar Expediente de Contratación.

Sólo podrán eliminarse aquellos expedientes de contratación pendientes de envío.

### Aquellos contratos que hayan sido importados de PCSP, no podrán ser eliminados desde la Plataforma.

Para eliminar un expediente de contratación o de un acuerdo marco, se ha de acceder al "Listado de expedientes de contratación pendientes de envío" y seleccionar el expediente que se desea eliminar. Una vez seleccionado, se habrá de pulsar "Eliminar", de modo que aparecerá el siguiente mensaje de advertencia.

| onfirmar Eliminación                                                                                        |                                                  | ×               |
|----------------------------------------------------------------------------------------------------|--------------------------------------------------|-----------------|
| Está seguro de que desea eliminar el expediente de<br>ecuperar la información salvo que la intrdoduzca nuev | contratación seleccionado? Si lo con<br>vamente. | firma, no podrá |
|                                                                                                    |                                                  |                 |
|                                                                                                    | Aceptar 🗸                                        | Volver 🕊        |

En caso afirmativo, se pulsará sobre el botón "Aceptar" y el expediente se eliminará automáticamente. La información no se puede recuperar, por lo que en caso de seleccionar "Aceptar" desaparecerá todo rastro del expediente de contratación del sistema.

#### **4.1.4.** Enviar Expediente de Contratación.

Para enviar un expediente de contratación o de un acuerdo marco, todos los campos obligatorios indicados con el símbolo \* tienen que estar cumplimentados correctamente, así como adjuntado el documento de formalización en formato zip.

Si el expediente está incompleto se mostrará el siguiente mensaje:

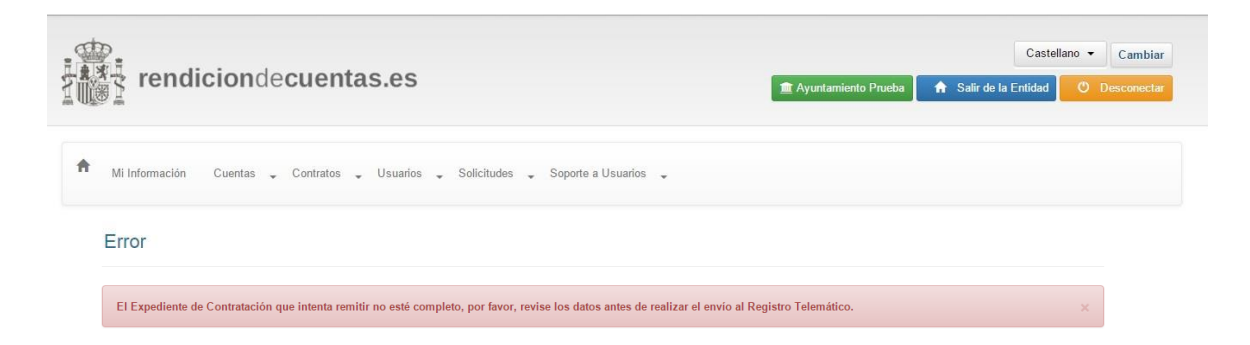

El usuario deberá seleccionar el expediente, pulsar en "Rectificar", revisar la información para que la información obligatoria para el envío esté completa, y después pulsar en "Guardar" para guardar las modificaciones y así poder enviar el expediente.

Si el expediente de contratación está completo, se mostrará en pantalla el documento de remisión con los datos del expediente de contratación introducidos. A continuación, se deberá pulsar "Cl@ve" para dar inicio al proceso de firma electrónica y envío de los mismos.

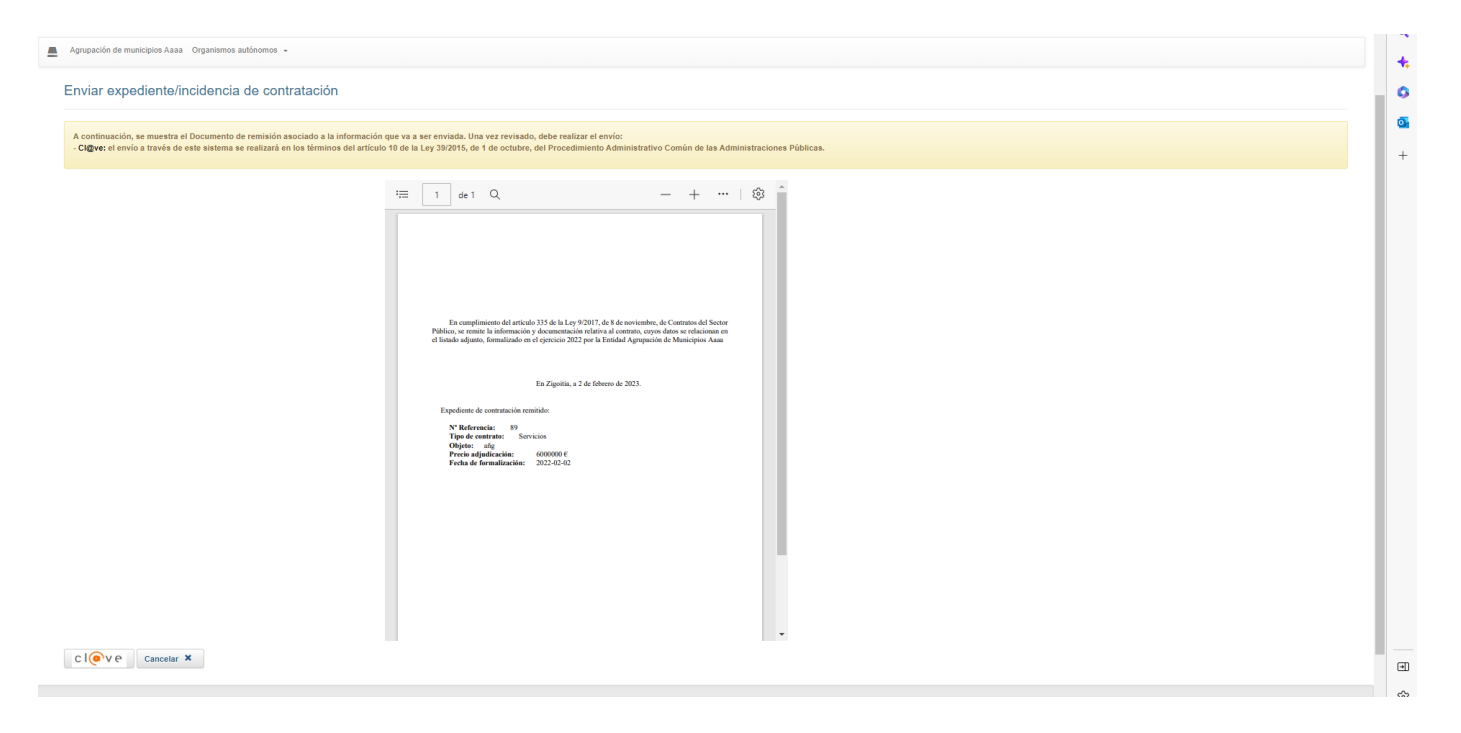

#### 4.1.5. Consultar Expedientes de Contratación.

Para consultar un expediente ya enviado, deberá hacerse uso del buscador de expedientes de contratación que aparece en la esquina superior derecha de la "lista de expedientes de contratación enviados".

Si existen expedientes enviados, aparecerá un listado como el que se indica a continuación, seleccionando un contrato podrá consultar los datos del contrato enviado, así como descargar el justificante de envío:

| Utilizando las fur<br>Contratación". | Ilizando las funciones dispuestas en este formulario, se puede gestionar el envío de los expedientes de contratación que han de ser remitidos en cumplimiento del artículo 335 de la LCSP (artículo 29 del TRLCSP), si se tratasen de expedientes sujetos al derogado TRLCSP). Puede dar de alta una nuevo Expediente de Contratación con el bollos TRLCSP (artículo 29 del TRLCSP, si se tratasen de expedientes sujetos al derogado TRLCSP). Puede dar de alta una nuevo Expediente de Contratación con el bollos TRLCSP (artículo 29 del TRLCSP, si se tratasen de expedientes sujetos al derogado TRLCSP). Puede dar de alta una nuevo Expediente de Contratación con el bollos TRLCSP (artículo 29 del TRLCSP, si se tratasen de expedientes sujetos al derogado TRLCSP). Puede dar de alta una nuevo Expediente de Contratación con el bollos TRLCSP (artículo 29 del TRLCSP, si se tratasen de expedientes sujetos al derogado TRLCSP). Puede dar de alta una nuevo Expediente de Contratación con el bollos TRLCSP (artículo 29 del TRLCSP, si se tratasen de expedientes sujetos al derogado TRLCSP). Puede dar de alta una nuevo Expediente de Contratación con el bollos TRLCSP (artículo 29 del TRLCSP, si se tratasen de expedientes sujetos al derogado TRLCSP). Puede dar de alta una nuevo Expediente de Contratación con el bollos TRLCSP (artículo 29 del TRLCSP) el contratación con el bollos TRLCSP (artículo 29 del TRLCSP). Puede dar de alta una nuevo Expediente de Contratación con el bollos TRLCSP (artículo 29 del TRLCSP). Puede dar de alta una nuevo Expediente de Contratación con el bollos TRLCSP (artículo 29 del TRLCSP). Puede dar de alta una nuevo Expediente de Contratación con el bollos TRLCSP (artículo 29 del TRLCSP). Puede dar de alta una nuevo Expediente de Contratación con el bollos TRLCSP (artículo 29 del TRLCSP). |                                  |                                                                                              |                                                                    |                              |                                        |                                                                            |                                                    |  |  |
|--------------------------------------|----------------------------------------------------------------------------------------------------|----------------------------------|----------------------------------------------------------------------------------------------|--------------------------------------------------------------------|------------------------------|----------------------------------------|----------------------------------------------------------------------------|----------------------------------------------------|--|--|
| Lista de exp                         | ente Contratación 🕶                                                                                                    | entes de envío                   |                                                                                              |                                                                    |                              |                                        |                                                                            |                                                    |  |  |
| A continuación<br>Mostrar 10         | se muestran los expedientes de co<br>registros                                                                                                    | ontratación de la Entidad regist | trados que aún NO han sido enviados, por lo que habrá que completarse el proces              | o de envío de los mismos al Registro Telemático.                   |                              |                                        | Buscar                                                                     |                                                    |  |  |
|                                      | F                                                                                                    | Referencia                       | 🛊 Fecha Formalización 🔶                                                                      | Precio Adjudicación                                                | Tipo de Contrato             |                                        | Objeto                                                                     | ¢                                                  |  |  |
|                                      | 1/ICVL/2                                                                                                    | 21-22/2021/0/076                 | 2022                                                                                         | 3235266.40                                                         | Obras                        | Contratación por lo<br>y π             | tes de actuaciones interurbana:<br>lejora de varias carreteras prov        | s de acondicionamiento<br>inciales                 |  |  |
| 0                                    |                                                                                                    | 597/22                           | 19/01/2023                                                                                   | 554258.64                                                          | Suministros                  | Suministro de gas<br>basado en el acue | en varios centros de Diputación<br>rdo marco a través de la centra<br>FEMP | n de Badajoz. Contrato<br>Il de contratación de la |  |  |
| Mostrando re                         | gistros del 1 al 2 de un total de 2                                                                                                    | registros                        |                                                                                              |                                                                    |                              |                                        | Primero Anterior 1                                                         | Siguiente Úttimo                                   |  |  |
| Lista de exp                         | edientes de contratación enviac                                                                                                    | dos                              |                                                                                              |                                                                    |                              |                                        |                                                                            |                                                    |  |  |
| Mostrar 10                           | ✓ registros                                                                                                    |                                  |                                                                                              |                                                                    |                              |                                        | Buscar:                                                                    |                                                    |  |  |
| Núm                                  | ero de Referencia del Contrato <sup>\$</sup>                                                                                                    | Tipo de Contrato                 | Objeto del Con                                                                               | ıtrato                                                             | Precio adjudicación (sin LV. | A y otros impuestos<br>i)              | Fecha de<br>Registro 🏼 🖗                                                   | Número de Registro <sup>\$</sup>                   |  |  |
|                                      | 339/21                                                                                                    | Servicios                        | Limpieza y jardinería de edificios provinciales de Diputación, PROMEDIO, CPEI y<br>suroeste. | OAR de diferentes localidades de la zona este (Serena y Siberia) y | sur- 751,050.0               | D                                      | 27/12/2022                                                                 | 202299900001072                                    |  |  |
| ۲                                    | 9/IC/21-22/2021/O/073                                                                                                    | Obras                            | Contratación por lotes de Refuerzo y Mejora de Segu                                          | uridad Vial de varias carreteras provinciales                      | 2,477,650.                   | 27                                     | 02/01/2023                                                                 | 20239990000001                                     |  |  |
| Mostrando re                         | gistros del 1 al 2 de un total de 2                                                                                                    | registros                        |                                                                                              |                                                                    |                              |                                        | Primero Anterior 1                                                         | Siguiente Último                                   |  |  |
| Consultar                            | 🔍 🛛 Justificante envío 🛓                                                                                                    |                                  |                                                                                              |                                                                    |                              |                                        |                                                                            |                                                    |  |  |

Página 26 de 36

#### 4. 2. Incidencias de Contratación

El módulo de incidencias de contratación es el módulo para gestionar la remisión de la información sobre las incidencias en la ejecución de los expedientes de contratación que han de ser comunicadas en cumplimiento del el 335.2 de la LCSP, según se traten de contratos celebrados con sujeción a una u a otra Ley. En este módulo solo se podrán gestionar incidencias relativas a contratos celebrados en 2022 y siguientes.

Para poder acceder al módulo sobre "Incidencias de Contratación", el usuario deberá acceder a través del área privada del Portal de Rendición de Cuentas.

http://www.rendiciondecuentas.es/es/index.html

#### **4.2.1.** Nueva Incidencia de Contratación.

El acceso a Plataforma se realizará de la forma habitual, introduciendo los datos de usuario.

Las incidencias de contratación de contratos formalizados antes del 2022 se tramitarán a través del módulo anterior Gestión de Contratos. Incidencias de contratación.

Las incidencias no se importan de la Plataforma de contratación del Sector Público (EN NINGUNO DE LOS DOS MÓDULOS DE CONTRATACIÓN). Deberán remitirse a la Plataforma del Tribunal de Cuentas de forma manual.

En la pantalla principal se seleccionará la entidad para la que se desea gestionar la información sobre las incidencias en la contratación. Después se pinchará en la pestaña de "Gestión de Contratos desde 2022" el módulo de "Incidencias Contratación 2022", como se señala a continuación:

| rendiciondecuentas.e                                              | S                                                      |                                                              |                             | L Acceso Anterior: 1                           | 6/12/2022 12:46:10 D Entidad | Ca:<br>I local menor Prueba 🔒 Salir de la Enf | stellano • Cam<br>idad O Desce |
|-------------------------------------------------------------------|--------------------------------------------------------|--------------------------------------------------------------|-----------------------------|------------------------------------------------|------------------------------|-----------------------------------------------|--------------------------------|
| Mi Información Gestión de Cuentas + Gestión de Contra             | tos 👻 Gestión de Contrat                               | os 2022 · Expedientes de Conve                               | enios 🔹 Gestión de Usu      | arios + Gestión de Solicitudes + Soporte :     | i Usuarios 🔹                 |                                               |                                |
| consulta Relación Anual de Contratos                              | Consulta de Ren<br>Expedientes Con<br>Incidencias Cont | isión/Relación Anual 2022<br>tratación 2022<br>ratación 2022 |                             |                                                |                              |                                               |                                |
| ontinuación se muestra el listado y la situación de la remisión d | e la relación anual de contra                          | itos. Para consultar la información                          | remitida o bien crear la vi | ersión de trabajo para proceder a su remisión, | haga click en la columna "Es | tado".<br>Buscar                              |                                |
| Ejercicio   .                                                     | •                                                      | Estado                                                       | •                           | Fecha de registro                              | •                            | Número de registro                            |                                |
| 2022                                                              |                                                        | Versión de trabajo                                           |                             |                                                |                              |                                               |                                |
| Mostrando registros del 1 al 1 de un total de 1 registros         |                                                        |                                                              |                             |                                                |                              | Anten                                         | or 1 Siguier                   |

Se mostrará un listado en el que pueden observarse las incidencias pendientes de ser enviadas –en el caso de que hubiera incidencias que aún no hubieran sido remitidas–, en la parte superior de la pantalla, y las incidencias ya enviadas –en el supuesto de que se hubieran remitido alguna de ellas–, en la parte inferior.

| AVISO: Las                                                                                                    | 150: Les incidencias de contratación antentores a tejercicio 2022, deben remitime a través de la opción "Gestión de contratación "del menià altuado en la parte superior de la Estiduad Local |                           |                   |                              |            |                                       |                               |                   |                           |                |                      |                 |              |                   |            |                     |          |
|----------------------------------------------------------------------------------------------------|----------------------------------------------------------------------------------------------------|---------------------------|-------------------|------------------------------|------------|---------------------------------------|-------------------------------|-------------------|---------------------------|----------------|----------------------|-----------------|--------------|-------------------|------------|---------------------|----------|
| zands las functiones disputatas en selle formulario, se posté gestiour et envis de los expedendes de contratación con et bolen "lueva Expediente<br>fatación" a posté importar un proje de estas con se conrespondente documentación con el bolen "lueva Expediente<br>fatación" a posté importar un proje de estas con se conrespondente documentación con el bolen "lueva Expediente<br>fatación" a posté importar un proje de estas con se conrespondente documentación con el bolen "lueva Expediente<br>fatación" a posté importar un proje de estas con se conrespondente documentación con el bolen "lueva Expediente<br>interes incidencia a contratación de "Cuentas. |                                                                                                    |                           |                   |                              |            |                                       |                               |                   |                           |                |                      |                 |              |                   |            |                     |          |
| ista de In                                                                                                    | ncidencias Pendient                                                                                                    | tes de enviar             |                   |                              |            |                                       |                               |                   |                           |                |                      |                 |              |                   |            |                     |          |
| l continuaci<br>dostrar 1                                                                                                    | ción se muestran las ir<br>10 🗸 registros                                                                                                    | ncidencias de expediente  | es de contratació | in de la Entidad registradas | que aún NC | D han sido enviadas, por lo que habrá | que completarse el proceso de | envío de las misn | nas al Registro Telemátic | 0.             |                      |                 |              |                   | Buscar     |                     |          |
|                                                                                                    |                                                                                                    | Referencia                | 0                 | Tipo de Incidencia           | 0          | Fecha Aprobación Incidencia           | Formalizaci                   | ón Incidencia     | 0                         | Modificación F | recio ¢              | Modifi          | cación Plazo | •                 | Referencia | lel Expediente Orig | pinal () |
|                                                                                                    |                                                                                                    | 56/21                     |                   | Revisión de precios          |            |                                       |                               |                   |                           |                |                      |                 | 4.00         |                   | 9/00/2     | 1-22/2021/0/073     |          |
| ostrando                                                                                                    | registros del 1 al 1 d                                                                                                    | de un total de 1 registro | 08                |                              |            |                                       |                               |                   |                           |                |                      |                 |              | Primero           | Anterior   | 1 Siguiente         | Último   |
| sta de In                                                                                                    | ncidencias Enviada:                                                                                                    | s                         |                   |                              |            |                                       |                               |                   |                           |                |                      |                 |              |                   |            |                     |          |
| lostrar 1                                                                                                    | 10 👻 registros                                                                                                    |                           |                   |                              |            |                                       |                               |                   |                           |                |                      |                 |              |                   | Buscar     |                     |          |
|                                                                                                    | Referencia ø                                                                                                    | Tipo de Incidenci         | ia                | Fecha Aprobación Incid       | iencia     | Formalización Incidence               | ia Modificación               | Precio 🕴          | Modificación Plaz         | • •            | Referencia del Exped | Siente Original | 0            | Fecha de Registro | 0          | Número de Regist    | ro ¢     |
|                                                                                                    | 56                                                                                                    | Extinción anorma          | ы                 | 05/12/2022                   |            |                                       | 1,100,000                     | .00               |                           |                | 339/21               |                 |              | 10/01/2023        |            | 20239990000000      | 8        |
| fostrando                                                                                                    | registros del 1 al 1 d                                                                                                    | de un total de 1 registro | 08                |                              |            |                                       |                               |                   |                           |                |                      |                 |              | Primero           | Anterior   | 1 Siguiente         | Último   |

El proceso para dar de alta una Incidencia es el siguiente:

 Una vez pulsado el botón "Nueva Incidencia de Contratación", se mostrará un listado con los expedientes de contratación enviados en cumplimiento de la legislación de contratos. No se mostrarán aquellos que habiendo sido dados de alta en el sistema no hayan sido firmados y enviados. Es necesario seleccionar la referencia del expediente de contratación original sobre el que se quiere comunicar la incidencia y pulsar en el botón de "Aceptar":

| Referencia del Expediente Original                                                                                                    |                       |                                                                                                    |  |  |  |  |  |  |
|----------------------------------------------------------------------------------------------------|-----------------------|----------------------------------------------------------------------------------------------------|--|--|--|--|--|--|
| electore la Tairencia del Especiente de Contratación pars el que va a comunicar una incidencia. Tenga en cuenta que sólo se puede comunicar incidencias sobre Especientes de Contratación que hayan sido remitidos a través de la Platitorna de Remición de Cuentas. Si el Especiente de Contratación no apueve en la Ista,<br>compruete que ha sido remitido en la Ista de Especientes envelas. |                       |                                                                                                    |  |  |  |  |  |  |
| Referencia del Expediente Original                                                                                                    |                       |                                                                                                    |  |  |  |  |  |  |
| Mostrar 10 v registros                                                                                                    |                       | Buscar                                                                                                    |  |  |  |  |  |  |
|                                                                                                    | Referencia            | ĝ Objeto ĝ                                                                                                    |  |  |  |  |  |  |
| *                                                                                                    | 339/21                | Limpieza y jardineria de edificios provinciales de Diputación. PROMEDIO, CPEI y OAR de diferentes localidades de la zona este (Serena y<br>Siberia) y sur |  |  |  |  |  |  |
|                                                                                                    | 9/IC/21-22/2021/0/073 | Contratación por lotes de Refuerzo y Mejora de Seguridad Vial de varias carreteras provinciales                                                           |  |  |  |  |  |  |
| Mostrando registros del 1 al 2 de un total de 2 registros                                                                                                    |                       | Primero Anterior 1 Siguiente Último                                                                                                    |  |  |  |  |  |  |
| Aceptar 🖌                                                                                                    |                       |                                                                                                    |  |  |  |  |  |  |
|                                                                                                    |                       |                                                                                                    |  |  |  |  |  |  |

- Remisión Telemática de la información relativa a la contratación de las Entidades locales –Guía de ayuda al usuario
  - Una vez pulsado el botón "aceptar" se muestra el formulario. Seleccione en el campo de tipo de incidencia la que desea remitir. Una vez introducida la información hay que pulsar sobre el botón "Guardar".

| rendiciondecuentas.es                                                                                              |                                                                                                    | ٩  |
|----------------------------------------------------------------------------------------------------|----------------------------------------------------------------------------------------------------|----|
|                                                                                                    | Vilver a Minimación Vilver a Dispetaness de Centralisón                                                                                                    | +  |
| Agrupación de municipios Aasa Organismos autónomos -                                                               |                                                                                                    | 0  |
|                                                                                                    |                                                                                                    | •  |
| AVISO: Los expedientes de contratación anteriores al ejercicio 2022, deben remitirse a través de la                | spolén "Gestén de contratos - Expelientes Contratación" del menú situado en la parte superior de la Entétud Local                                                                                                    | +  |
| A continuación debe introducir los datos de la incidencia en la ejecución del correspondiente expec<br>a comunicar | tente de contratación. Una vaz incluídos, pulsa "Guardar". En caso de existir algún error en los campos complementados, se montraú una advertencia en rojo al lado de cada uno de ellos. Los campos con asterisos son obligatorios y deben estar completos para que se pueda enviar la incidencia que se va                                                                                                    |    |
| Entidad Contratante                                                                                                | Agrupted in de municipios Aaaa                                                                                                    |    |
| Referencia del Expediente Original                                                                                 | 80                                                                                                    |    |
| * Objeto del Contrato                                                                                              | alg                                                                                                    |    |
|                                                                                                    |                                                                                                    |    |
| Referencia                                                                                                    |                                                                                                    |    |
| Tipo de Incidencia                                                                                                 |                                                                                                    |    |
| Fecha Aprobación Intidencia                                                                                        | Modifications del dopto                                                                                                    |    |
| Formalización de la Incidencia                                                                                     | Notoga<br>Suspendin                                                                                                    |    |
| Modificación de Precio                                                                                             | Reación de precisa<br>Estitución normal                                                                                                    |    |
| Modificación de Plazo                                                                                              | Extension de contrato<br>Ceción de contrato<br>Subcontratación                                                                                                    |    |
| Documentación                                                                                                    | Indemagaón Paralada                                                                                                    |    |
| • (ZIP)                                                                                                    | Nuldé messé éven Esemina                                                                                                    |    |
|                                                                                                    | Nexture<br>One                                                                                                    |    |
| Guardar H Volver 4                                                                                                 |                                                                                                    |    |
|                                                                                                    |                                                                                                    | ٠  |
| Ψ 🛛 🖉 🗛 🤍 🐨                                                                                                    | ) 🔍 🖊 🖾 🔛                                                                                                    | ÷  |
| 📲 🔎 Buscar 🛛 🛱 🌔 🍳                                                                                                 | الا المراجع عن المراجع عن المراجع ع<br>المراجع عن المراجع عن المراجع على المراجع على المراجع عن المراجع على مراجع ع<br>المراجع عن المراجع عن المراجع عن المراجع عن المراجع عن المراجع عن المراجع عن المراجع عن المراجع عن المراجع عن المراجع على المراجع على المراجع على المراجع على المراجع على المراجع على المراجع على المراجع على<br>المراجع عن المراجع عن المراجع عن المراجع عن المراجع عن المراجع عن المراجع عن المراجع عن المراجع عن المراجع على مراجع على المراجع على المراجع على المراجع على المراجع على المراجع على المراجع على المراجع على المراجع على المراجع على المراجع على المراجع على المراجع على المراجع على المر<br>المراجع على المراجع على المراجع على المراجع على المراجع على المراجع على المراجع على المراجع على المراجع على المراجع على المراجع على المراجع على المراجع على المراجع على المراجع على المراجع ع<br>المماجع على المراجع على المراجع على المراجع | 22 |

#### Los campos marcados con asterisco tendrán carácter obligatorio.

Se pasa a detallar aquellos campos en los que existen referencias entre ellos, que en el caso de seleccionar la opción "Sí", implicará rellenar una serie de campos más.

• Formalización de la Incidencia, Modificación Precio y Modificación Plazo

| Formalización de la Incidencia | Si 🝷 |
|--------------------------------|------|
| Formalización Incidencia       |      |
| * Modificación de Precio       | Si 👻 |
| Modificación Precio            | •    |
| * Modificación de Plazo        | Si 👻 |
| Modificación Plazo             | 0    |

Cumplimentados los datos del formulario, se habrá de insertar la documentación correspondiente a la incidencia en la ejecución del contrato que se va a comunicar. La comunicación de estas incidencias se realizará por las entidades locales, tengan la consideración de Administración Pública, de Poder Adjudicador o de otros Entes del Sector Público. Para ello, se remitirán los respectivos documentos de aprobación y, en su caso, de formalización (este último en caso de modificaciones contractuales u otras incidencias que hubieran sido objeto de formalización).

Si los datos son correctos, se mostrará un mensaje notificando que se ha creado la incidencia:

Se ha creado la Incidencia de Referencia INCIDENCIA\_01 referente al Expediente de Contratacion con número de referencia 24. Este no será considerado remitido hasta que co

4.2.2. Rectificar Incidencia de Contratación.

Para rectificar una Incidencia hay que seleccionar la incidencia que se desea modificar en el listado de incidencias pendientes de enviar. Aparecerán los botones "Rectificar", "Eliminar" y "Enviar incidencia". En este caso se habrá de pulsar sobre Rectificar, como se indica en la siguiente imagen:

nnlete el envio del

|                                                                                                    | We Rendición de Cuenta | ntas × +                                                    |                                           |                                   |                                                                    |                                                           |                                                        |                                                  |                              |                    | -                           |
|----------------------------------------------------------------------------------------------------|------------------------|-------------------------------------------------------------|-------------------------------------------|-----------------------------------|--------------------------------------------------------------------|-----------------------------------------------------------|--------------------------------------------------------|--------------------------------------------------|------------------------------|--------------------|-----------------------------|
| Ab La Indexectade de contratación en el la presente soluzio, en el de la equeción de contratación en el de la presente de la presente de contratación en el la presente de la presente de contratación en el la presente de contratación en el la presente de contratación                                                                                                    | 0 0 🔺                  | No seguro   https://pre.re                                  | andiciondecuentas.es/Presentacion/nexpr   | nte/IncidenciasContratacion?idEnt | tidad=150021                                                       |                                                           |                                                        |                                                  |                              | A* 50              | ć= 🛈                        |
| But Las indenends de contratación mannends a ligiterice auzz, deen mannends a capical de polos de entrols e contratación e contratación e e contratación e contratación e e contratación e e contratación e contratación e c                                                                                                    |                        |                                                             |                                           |                                   |                                                                    |                                                           |                                                        |                                                  |                              |                    |                             |
|                                                                                                    | SO: Las incidencias    | s de contratación anteriore                                 | is al ejercicio 2022, deben remitirse a l | traves de la opción "Gestion de   | e contratos - incidencias Cont                                     | ratacion" dei menu situa                                  | ido en la parte superior                               | de la Entidad Local                              |                              |                    |                             |
| de la Patatoma de Rendelón de Cuentas.<br>va incédencia Contratación e<br>inde incidencias Pendenties de enviar<br>tata incidencias de expedentes de contratación e la Entidad registradas que alan NO han sido enviadas, por lo que habria que completame el proceso de envío de las mismas al Registro Telematico.<br>Teremencia à Tupo de incidencia à Fecha Aprobación incidencia à Forda Aprobación incidencia à Forda Aprobación incidencia de Entidad registra de la La due un tabli de 1 registras<br>tata de incidencias Enviradas<br>teremencia à Tupo de incidencia à Forda Aprobación incidencia à Forda Aprobación incidencia de Envirad<br>teremencia à Tupo de incidencia de Envirad<br>teremencia à Tupo de incidencia de Envirad<br>teremencia de Envirad<br>terem | ndo las funciones disp | spuestas en este formulario,<br>de Contratación con el boti | se puede gestionar el envío de los exper  | dientes de contratación que han d | de ser remitidos en cumplimiente<br>con su correspondiente documer | o del artículo 335 de la LC<br>stación con el botón "Impo | SP (artículo 29 del TRLC<br>artar Eichero ZIP" El form | SP, si se tratasen de e<br>ato del mismo viene d | expedientes sujetos al derog | ado TRLCSP). P     | uede dar de<br>In la nágina |
| ere incidencial. S Contratación e<br>de fondencials Prendientes de expedientes de contratación de la Endidad registradas que aún ND han sido envisidas, por lo que hiabid que completanse el proceso de envio de las nismas al Registro Teternalio.<br>Enter 10 gegetos                                                                                                    | de la Plataforma de Re | Rendición de Cuentas.                                       |                                           | eae insperiar an grape ae occore. |                                                                    |                                                           |                                                        |                                                  | econe on or on accord a pac  |                    | in in pognia                |
| sta de Incidencias Pendientes de envart<br>contratación se muestran las incidencias de expedientes de contratación de las Entidad registradas que alm NO han sito envisdas, por lo que habri que completanse el proceso de envio de las mismas al Registro Telemálico.<br>Buscar:<br>Terenencia de Tupo de incidencia de expedientes de contratación de las Entidad registradas que alm NO han sito envisdas, por lo que habri que completanse el proceso de envio de las mismas al Registro Telemálico.<br>Buscar:<br>Terenencia de Tupo de incidencia de la Entidad registradas que alm NO han sito envisdas, por lo que habri que completanse el proceso de envio de las mismas al Registro Telemálico.<br>Buscar:<br>Terenencia de La Tupo de Incidencia de La Probación Incidencia de Casa de Probación Incidencia de Las de Encedentes<br>Sta de Incidencias Enviadass<br>sta de Incidencias Enviadass<br>Buscar:<br>1 or gestros<br>Sta de Incidencias Enviadass<br>Stated incidencias Enviadass<br>Stated incidencias Enviadas<br>Stated incidencias de la de la total de la registros de la de la de la registros de Registros de Registros de Registros de Registros de la de la de la registros de la de la notal de la registros de la de la de la notal de la registros de la di da un total de la registros<br>Stated incidencias Enviadas<br>Stated incidencias Enviadas<br>Stated incidencias Enviadas<br>Stated incidencias el la da un total de la registros d                                                     | va Incidencia Contra   | ratación 🕇                                                  |                                           |                                   |                                                                    |                                                           |                                                        |                                                  |                              |                    |                             |
| continuación se muestran las incidencias de expedientes de contratación de la Entidad registradas que aún NO han sido enviadas, por lo que habri que completarse el proceso de envio de las mismas al Registro Telemático.<br>Contra i i i registros                                                                                                    | a de Incidencias P     | Pendientes de enviar                                        |                                           |                                   |                                                                    |                                                           |                                                        |                                                  |                              |                    |                             |
| Stando registros del 1 al 1 de un total de 1 registros  Referencia  Tipo de incidencia Tipo de incidencia Ti                                                                                                    | antinuación co munete  | tran las Insidensias de eves                                | dientes de contratación de la Estidad ros | istradas que aún NO han side en   | viadas, por lo que babrá que co                                    | malatarsa al procoso do a                                 | nvío do los mismos ol Do                               | ziatro Tolomático                                |                              |                    |                             |
| Referencia Tipo de Incidencia   6 Extinción anomal   56 Extinción anomal 59 60 60 700 70                                                                                                    | strar 10 v registr     | stros                                                       | uentes de contratación de la Entidad reg  | Istradas que aun NO han sido en   | wadas, por lo que nabra que co                                     | nipletarse el proceso de e                                | nivio de las mismas al Re                              | gistro relematico.                               | Buscar                       |                    |                             |
| Referencia Tipo de Incidencia Fecha Aprobación Incidencia Formalización Incidencia Modificación Piazo Modificación Piazo Original     55 Extinción anormal 89    Stando registros del 1 al 1 de un total de 1 registros  Rectificar (C)  Eliminar X  Envisar expediente  Sta de Incidencia  Formalización Incidencia  Modificación Piazo  Referencia del Expediente Original  Fecha Aprobación Incidencia  Formalización Incidencia  Ningún dato disponible en esta tabia  Stando registros del 0 al 0 de un total de 0 registros  Primero Anterior  Siguiente  Utimo  Ningún dato disponible en esta tabia  Stando disponible en esta tabia  Stando en esta tabia  Stando en esta tabia  Stando en esta tabia  Stando en esta tabia  Stando en esta tabia  Stando en esta tabia  Stando en esta tabia  Stando en esta tabia  Stando en esta tabia  Stando en esta tabia  Stando en esta tabia  Stando en esta tabia  Stando en                                                                                                    |                        |                                                             |                                           |                                   |                                                                    |                                                           |                                                        |                                                  | . Refe                       | erencia del Expe   | diente .                    |
| • 55 Extinción anormal 69     ostrando registros del 1 al 1 de un total de 1 registros     Rectificar ©   Eliminar ×   Enviare expediente    Iminior ×   Enviare expediente    Iminior ×   Environ expediente    Iminior ×   Environ expediente    Iminior                                                                                                    |                        | Referencia 📍                                                | Tipo de Incidencia 📍 Fec                  | ha Aprobación Incidencia 🎈        | Formalización Incidenci                                            | a <sup>‡</sup> Modif                                      | icación Precio 📍                                       | Modificacio                                      | ón Plazo 📍                   | Original           | Ŷ                           |
| costando registros del 1 al 1 de un total de 1 registros     Rectricar © Eliminar X   Enviar expediente    Imero     Anteror     Imero     Anteror     Imero     Anteror     Imero     Imero <td>۲</td> <td>56</td> <td>Extinción anormal</td> <td></td> <td></td> <td></td> <td></td> <td></td> <td></td> <td>89</td> <td></td>                                                                                                    | ۲                      | 56                                                          | Extinción anormal                         |                                   |                                                                    |                                                           |                                                        |                                                  |                              | 89                 |                             |
| Rectificar © Eliminar X Enviarexpediente    sta de Incidencias Enviadas  star 10 registros  Reterencia   Tipo de Incidencia  Fecha Aprobación Incidencia  Toro de Incidencia  Techa Aprobación Incidencia  Techa Aprobación  Techa Aprobación  Techa Aprobación  Techa Aprobaci  Tech                                                                                                    | strando registros del  | el 1 al 1 de un total de 1 re                               | gistros                                   |                                   |                                                                    |                                                           |                                                        |                                                  | Primero Anterior             | 1 Siguiente        | Último                      |
| sta de Incidencias Enviadas          ostrar       0       registros       Buscar:         Referencia                                                                                                    | ectificar 🕑 🛛 Elir     | liminar 🗙 Enviar exp                                        | pediente 🚨                                |                                   |                                                                    |                                                           |                                                        |                                                  |                              |                    |                             |
| sta de Incidencias Enviadas           ostrar 10 registros       Buscar:         Referencia                                                                                                    |                        |                                                             |                                           |                                   |                                                                    |                                                           |                                                        |                                                  |                              |                    |                             |
| sta de Incidencias Erwadas          ostrar 10 registros       Buscar:         Referencia          Tipo de Incidencia        Fecha Aprobación Incidencia         Formalización Incidencia         Modificación Plazo         Referencia del Expediente Original        Fecha de Registro         Número de Registro          Ningún dato disponible en esta tabla         Ostrar do registros del 0 al 0 de un total de 0 registros                                                                                                    |                        |                                                             |                                           |                                   |                                                                    |                                                           |                                                        |                                                  |                              |                    |                             |
| Ostrar 10 v registros   Buscar:   Referencia                                                                                                    | a de incidencias Er    | Enviadas                                                    |                                           |                                   |                                                                    |                                                           |                                                        |                                                  |                              |                    |                             |
| Reterencia                                                                                                    | strar 10 v registr     | itros                                                       |                                           |                                   |                                                                    |                                                           |                                                        |                                                  | Buscar                       |                    |                             |
| Strando registros del 0 al 0 de un total de 0 registros Primero Anterior Siguente Utitmo                                                                                                    | Referencia 👙           | Tipo de Incidencia                                          | Fecha Aprobación Incidencia 👙             | Formalización Incidencia          | Modificación Precio 👙                                              | Modificación Plazo 🌲                                      | Referencia del Exp                                     | ediente Original 👙                               | Fecha de Registro 👙          | Número de R        | egistro 🖕                   |
| estrando registros del 0 al 0 de un total de 0 registros       Primero     Anterior     Siguente     Útimo                                                                                                    |                        |                                                             |                                           | Ν                                 | Ningún dato disponible en esta t                                   | abla                                                      |                                                        |                                                  |                              |                    |                             |
|                                                                                                    | strando registros del  | el 0 al 0 de un total de 0 re                               | gistros                                   |                                   |                                                                    |                                                           |                                                        |                                                  | Primero Anterio              | r Siguiente        | Último                      |
|                                                                                                    |                        |                                                             |                                           |                                   |                                                                    |                                                           |                                                        |                                                  |                              |                    |                             |
|                                                                                                    |                        |                                                             |                                           |                                   |                                                                    |                                                           |                                                        |                                                  |                              |                    |                             |
|                                                                                                    |                        |                                                             |                                           |                                   |                                                                    |                                                           |                                                        |                                                  |                              |                    |                             |
|                                                                                                    | 25                     |                                                             |                                           |                                   |                                                                    |                                                           | 200 OE C (1/2)                                         | (RWm)                                            | -                            | M-A-G-<br>ST and E | 1                           |

Cuando se realicen los cambios necesarios, pulsaremos de nuevo en "Guardar". Si no hay errores en el formulario, aparecerá un mensaje informativo:

Se ha modificado la Incidencia de Referencia 1 referente al Expediente de Contratacion con número de referencia 25. Este no será considerado remitido hasta que complete el envío del mismo.

Sólo se permitirá modificar incidencias de contratación que NO hayan sido enviadas y firmadas.

#### **4.2.3.** Eliminar Incidencia de Contratación.

Para poder eliminar una incidencia de contratación, se ha de seleccionar la incidencia que se desea eliminar en el listado de incidencias pendientes de eliminar y pulsar "Eliminar.

Se mostrará un mensaje en el que se solicitará confirmación antes de eliminar por completo la información de la misma.

| iontae oe                             | Gardenaar Demansion                                                                                                    | Tanna - Carner                                                    |
|---------------------------------------|----------------------------------------------------------------------------------------------------|-------------------------------------------------------------------|
| iennis.es                             | plicité arguno de que desea sonana el expediente de constanción seleccionaux <sup>1</sup> fonto<br>communico postat encipienal la información salecique la mismostuna manamente | Annual Cold Contractor and Cold Cold Cold Cold Cold Cold Cold Col |
| NR. + Pangasin Ispitial +             | Augtor of Store W                                                                                                    |                                                                   |
|                                       |                                                                                                    |                                                                   |
| i senare il ligenere le formation con | namen beiteren auf 1920. Das ist and annament territat hars gie comprese were a                                                                                                 |                                                                   |

En caso de confirmar, se habrá de pulsar sobre el botón "Aceptar" y la incidencia se eliminará automáticamente. La información eliminada no se puede recuperar, por lo que hay que verificar que realmente quiere eliminarse antes de completar el proceso.

#### **4.2.4** Enviar Incidencia de Contratación.

Para enviar una incidencia de un expediente de contratación, deben haberse completado todos los campos obligatorios de la misma, que aparecen en el formulario de la incidencia marcados con el símbolo \*; después se seleccionará la incidencia del listado de incidencias pendientes de enviar. Se pueden dar dos casos:

- > La información de la incidencia de contratación está incompleta.
- > La información de la incidencia de contratación está completa.

Si la información está incompleta se mostrará un mensaje indicando que faltan datos por rellenar para poder enviar la incidencia. El usuario deberá seleccionar la referencia de la incidencia, pulsar en "Rectificar", revisar la información para que la información obligatoria para el envío esté completa, y después pulsar en "Guardar" para guardar las modificaciones y así poder enviar la incidencia.

Si la información está completa, se mostrará en pantalla el documento de remisión de la incidencia con los datos proporcionados y, pulsaremos el botón "Cl@ve":

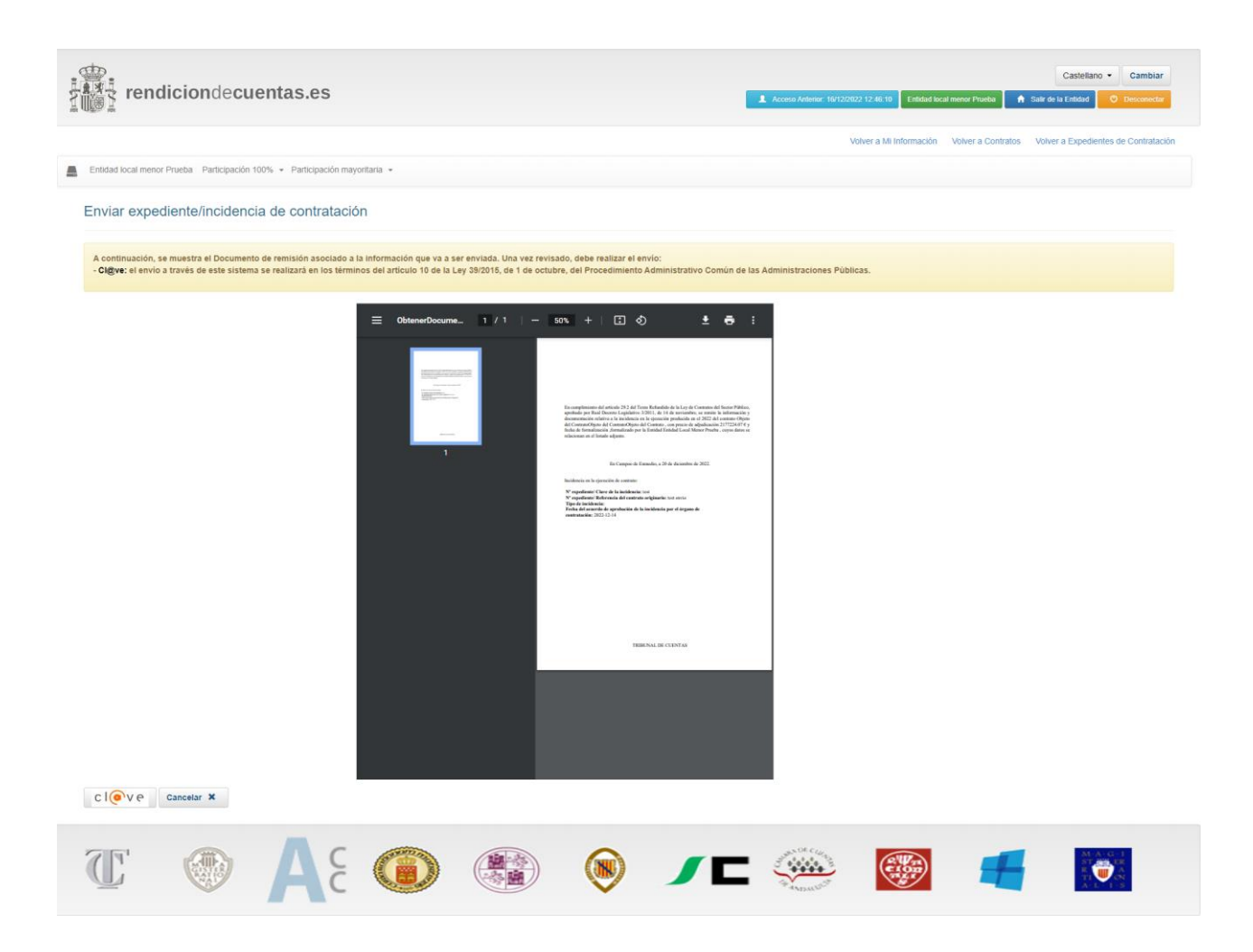

#### 4.2.5. Consultar Incidencias de Contratación.

Para consultar una incidencia ya enviada, se debe seleccionar en la "lista de Incidencias enviadas" la incidencia para consultar:

| Lista de Incidencias Enviadas                             |              |                           |                               |                          |                       |                      |                                      |                     |                      |  |
|-----------------------------------------------------------|--------------|---------------------------|-------------------------------|--------------------------|-----------------------|----------------------|--------------------------------------|---------------------|----------------------|--|
| Mostrar 10 v registros                                    |              |                           |                               |                          |                       |                      |                                      | Buscar.             |                      |  |
|                                                           | Referencia 🖕 | Tipo de Incidencia        | Fecha Aprobación Incidencia 👙 | Formalización Incidencia | Modificación Precio 🝦 | Modificación Plazo 🍦 | Referencia del Expediente Original 🖕 | Fecha de Registro 🍦 | Número de Registro 🝦 |  |
|                                                           | test         | Modificaciones del objeto | 14/12/2022                    | 16/12/2022               |                       |                      | test envio                           | 20/12/2022          | 12345678             |  |
| Mostrando registros del 1 al 1 de un total de 1 registros |              |                           |                               |                          |                       |                      | Primero Anterior                     | 1 Siguiente Último  |                      |  |
| Consultar Q Justificante envio 🛓                          |              |                           |                               |                          |                       |                      |                                      |                     |                      |  |
|                                                           |              |                           |                               |                          |                       |                      |                                      |                     |                      |  |

## 5. Generación de XML a partir de EXCEL

Este apartado está dirigido a facilitar la transformación de una tabla obtenida a partir de una plantilla Excel, que contenga toda la información de los contratos, a un archivo XML –conforme al esquema XSD exigido por la Plataforma- que permita su importación directa.

De cara a permitir que la entidad pueda genera un XML con la información de contratos, se pone a disposición de estas una plantilla EXCEL, que permite la generación de este XML en base a lo que se rellena en la misma.

La plantilla Excel es un instrumento no oficial que se pone a disposición de las entidades locales para facilitar la remisión de la información sobre los contratos, en la correspondiente relación anual, que les exige la ley.

Puede acceder a la plantilla EXCEL para todos los contratos entrando en: <u>Rendición de Cuentas (rendiciondecuentas.es)</u>

| rendiciondecuentas.es                                                                                                    |                                                                                                    | Castellano • Cam |  |  |
|----------------------------------------------------------------------------------------------------|----------------------------------------------------------------------------------------------------|------------------|--|--|
| Aviso: Abierta la remisión de la información de contratos, control interno y convenios                                                                                                    | referente al ejercicio                                                                                                    | 2022.            |  |  |
| Bienvenido a la Plataforma de Rendición de Cuentas de las Entidades locales                                                                                                    | Acceso a la Plataforma     Se recomienda el acceso a la Plataforma a través de Cliĝve con certificado     electrónico     Acceso con DNIe / Certificado Electrónico     C   @ V e |                  |  |  |
| A través de esta Plataforma se debe realizar la rendición de las Cuentas Generales correspondientes al ejercicio 2006 y posteriores y la remisión de la información relativa a las retaciones de<br>contratos correspondientes al los ejercicio 2011 y posteriores. También se utilizará para la remisión de la información sobre acuerdos y resoluciones de las entidades locales contratos a<br>regaras formulados por interventores conciens y anomilas detectadas en materia de engresos, al cionos adoptados con omisión de la Información e a<br>regaras formulados por interventores conciens y anomilas detectadas en materia de engresos, al cionos adoptados con omisión de la Información e por el traventores en la travente de la meso, al cionos dos acuertos adoptados con omisión de la Información previou en<br>de las concentratos en las entratos en las entres de engresos, al cionos obre acuerdos adoptados con omisión de la Información e previou en<br>de las concentratos en las entres de estectadas en materios al cionos obre acuerdos adoptados con omisión de la Información entres de engresos, al cionos dos departos con comisión de la Información previou en<br>de las entres entres de estectadas en materias de ingresos, al cionos dos adoptados con omisión de la Información previous en<br>de las entres entres de estectadas en materias de ingresos, al cionos dos adoptados con omisión de la Información previous entres de estectadas en materias de ingresos, al cionos dos adoptados con de las de las entres de estectadas en materias de ingresos, al cionos de las entres de estectadas en materias de ingresos al cionos de las entres de estectadas en materias de ingresos al cionos dos adoptados con estectados previos de las entres de estectadas en materias de ingresos, al cionos de adoptados de estectadas en materias de ingresos al cionos de estectadas en materias de ingresos al cionos de estectadas en materias de ingresos al cionos de estectadas en materias de ingresos al cionos de estectadas en materias de ingresos al cionos en de estectadas en materias d |                                                                                                    |                  |  |  |
| Acceso al Validador Externo                                                                                                    |                                                                                                    |                  |  |  |
| Mediante este servicio se pone a disposición de los usuanos de la Plataforma la posibilidad de validar los archivos XML que conforman la Cuenta General de la Entidad local.<br>Acceso a Validación 🗈                                                                                                    | Si desea comprobar la validez de su DNie / certificado puede hacerlo en el<br>siguiente enlace                                                                                    |                  |  |  |
| Esquemas XSD para el envío de las cuentas anuales de las sociedades mercantiles, de la información relativa<br>a las relaciones de contratos y de la información sobre acuerdos contrarios a reparos, principales anomalías de<br>ingresos y acuerdo con omisión del trámite de fiscalización previa.                                                                                                    | Usuario<br>Contraseña                                                                                                    | rocio_fernandez  |  |  |
| Ver mås 🛛                                                                                                    | Entrar 🕤                                                                                                    | Darse de alta    |  |  |
| Relator a de validaciones de la Plataforma de Rendición de Cuentas<br>En el se presence se presen consultar las validaciones que aplica la Plataforma a las cuentas de las entidades locales para el control de su integridad y coherencia interna.                                                                                                    | ¿Ha olvidado su contraseña?                                                                                                    |                  |  |  |
| Relaciones. Ejercicios 2014 y anteriores 🔢 Relación de validaciones. Cuentas correspondientes al ejercicio 2016 y posteriores 🛤                                                                                                    |                                                                                                    |                  |  |  |

# 5.1 Creación de la tabla Excel de contratos menores para su conversión a XML

#### Pautas de uso

El éxito del proceso de creación de la tabla Excel exige seguir las siguientes pautas:

- Si se copian datos de otras hojas Excel es recomendable utilizar la opción de "pegado especial valores".
- Únicamente deben cumplimentarse los campos que tienen un fondo de color amarillo tenue. Los campos obligatorios dependerán de la opción elegida en la columna tipo de contratación R contrato mayor / M contrato menor.
- Seguir las indicaciones respecto a los valores permitidos para cada campo (ver reglas de introducción)

- No se debe dejar ningún campo obligatorio en blanco.

#### Pasos a seguir:

- 1. Debe rellenarse la cabecera del Excel con los datos de la entidad comunicante.
- 2. Deben ir introduciéndose los contratos a partir de la primera fila numerada siguiendo las pautas de uso y las reglas de introducción de esta guía.
- 3. Completado el último contrato se debe hacer clic sobre el botón "Generar XML" que está situado al lado de la cabecera y se inicia el proceso de validación y generación del XML.
- 4. Si el proceso de validación detecta algún error de formato o falta de contenido lo indicará expresamente y pintará en rojo la celda o la fila que presenta la incidencia. Una vez corregido el error señalado por la plantilla debe de hacerse nuevamente clic sobre el botón "Generar XML".
- 5. Si el proceso de validación no detecta errores, la plantilla informará sobre el número de contratos incluidos en la relación y el número de ficheros que creará (la plataforma impone limitaciones de tamaño de ficheros XML tanto para su validación como su posterior carga) ...
- Los ficheros XML generados se guardarán en la misma carpeta en que está guardada la plantilla, con el nombre NIF de la entidad seguido del año y el número del fichero (ej. XXXXXX\_201922\_1.xml).
- 7. Recomendamos que antes de la carga de los ficheros estos se validen con el validador externo de la plataforma.
- 8. Se podrá importar uno o varios ficheros XML siempre que el número de referencia del expediente sea distinto

#### Reglas de introducción

A partir de la plantilla, habrá que elaborar una tabla Excel para la entidad principal y, si existieran, otra tabla Excel por cada una de las entidades dependientes de la principal. En cuanto a los campos a rellenar, se deberán seguir las siguientes reglas:

- Los campos señalados con un asterisco son obligatorios.
- NIF\*: Debe ser el NIF de la entidad a la que corresponde la celebración de los contratos. De lo contrario, el archivo XML que se genere dará un error al importarlo. No deben de incluirse ni espacios ni guiones.
- **Nombre entidad\*:** Debe figurar el mismo que aparece en el censo de la Plataforma, es decir, el nombre de la entidad respecto de la que se importan los contratos.
- **Tipos de entidad\*:** Desplegable en el que habrá de seleccionarse la letra que corresponda al tipo de entidad respecto de la que se hace la importación de contratos menores.
  - A Ayuntamiento
  - B Cabildo
  - C Consorcio
  - D Diputación Provincial
  - E Entidad Local Menor
  - G Agrupación de Municipios
  - H Fundación
  - I Entidad Pública Empresarial
  - J Consejo Insular
  - M Mancomunidad
  - N Otras Sin Ánimo de Lucro

- O Organismo Autónomo
- P Sociedad Mercantil
- R Comarca
- T Área Metropolitana
- Ejercicio \*: 2022 o siguientes.
- Número de expediente\*: Se completará con la referencia de cada contrato, teniendo en cuenta que nunca se puede repetir la misma referencia.
- Objeto del Contrato\*: Se rellenará con el objeto del contrato menor.
- Valor estimado del contrato (en euros) \*: Cifra entera sin separador de miles y, si existieran decimales, estos deberán estar separados por una coma. (Máximo: dos decimales)
- Presupuesto base sin impuestos (en euros): Importe del gasto aprobado (sin IVA y otros impuestos indirectos). Cifra entera sin separador de miles y, si existieran decimales, estos deberán estar separados por una coma. (Máximo: dos decimales)
- Plazo ejecución (en meses) \*: La duración se indica en meses, debiendo completarse con decimales separados por una coma.

Ejemplo: un mes = 1,00; 45 días = 1,50. La tabla Excel no admite la duración 0,00, por lo que si el contrato fuera de ejecución inmediata se completará este campo con valor 0,01.

- Clasificación CPV: En caso de pluralidad deberán estar separados por una coma.
- **Tipo de contratación\*:** Se rellenará con una letra R =Contrato Mayor o M Contrato Menor.
- Tipos de Contrato \*: Los valores posibles son:
  - 1 Suministros
  - 2 Servicios
  - 3 Obras
  - 4 Gestión de Servicios Públicos
  - 5 Concesión de Servicios
  - 6 Concesión de Obras Públicas
  - 7 Concesión de Obras
  - 8 Colaboración entre el sector público y sector privado
  - 9 Administrativo especial
  - 0 Privado
  - H Patrimonial
- Tipo de procedimiento: Se rellenará con una letra
  - A Abierto
  - E Restringido
  - N Negociado sin publicidad
  - G Negociado con publicidad
  - D Diálogo competitivo
  - O Contrato menor
  - R Derivado de acuerdo marco
  - I Normas internas
  - S Otros

- **Tipo de Sistema de Contratación.** Se rellenará con una letra:
  - F No aplica
  - T Establecimiento del Acuerdo Marco
  - B Establecimiento del Sistema Dinámico de Adquisición
  - C Contrato basado en un Acuerdo Marco
  - X Contrato basado en un Sistema Dinámico de Adquisición
- Tipo de Tramitación. Se rellenará con una letra:

W – Ordinaria Y – Urgente Z – Emergencia

- Fecha de formalización: Con el formato dd/mm/aaaa.
- Importe total ofertado (sin impuestos) (en euros) \* Precio de adjudicación (sin IVA y otros impuestos indirectos). Cifra entera sin separador de miles y, si existieran decimales, estos deberán estar separados por una coma. (Máximo: dos decimales)
- Importe total ofertado (con impuestos) (en euros) \*: Precio de adjudicación con IVA y otros impuestos indirectos del precio de adjudicación. Cifra entera sin separador de miles y, si existieran decimales, estos deberán estar separados por una coma. (Máximo: dos decimales). Si el gasto estuviera exento se introduce el valor 0,00.
- URL a la licitación específica del expediente \*
- **Observaciones:** Texto libre.
- Adjudicatario 1: NIF \*: NIF del adjudicatario. Formato: A12345678. No deben de incluirse ni espacios ni guiones. Para los contratos licitados por lotes se rellenarán las columnas correspondientes hasta un máximo de tres lotes.
- Adjudicatario 1: razón social \*: Razón social del adjudicatario. Para los contratos licitados por lotes se rellenarán las columnas correspondientes hasta un máximo de tres lotes.
- **Criterio de adj. 1: Descripción**\* de los criterios formulados en pliegos o documento equivalente en su defecto deberá figura Precio. Hasta un máximo de tres.
- Criterio de adj. 1 \*: Ponderación otorgada en pliegos o documento equivalente. Cifra entera

En caso de contratos por lotes el archivo permite la importación de un contrato con un máximo de tres lotes debiendo rellenaran para cada uno de los lotes los siguientes campos:

- N.º de Lote;
- Objeto del Lote,
- Presupuesto base sin impuestos (en euros),
- Importe total ofertado (con impuestos) (en euros)
- Fecha formalización.